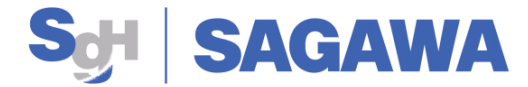

# 飛脚グローバルポスト便

## EMS送り状発行システム 操作マニュアル

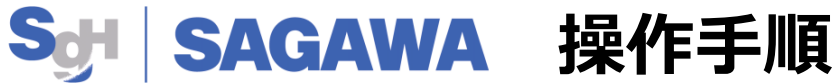

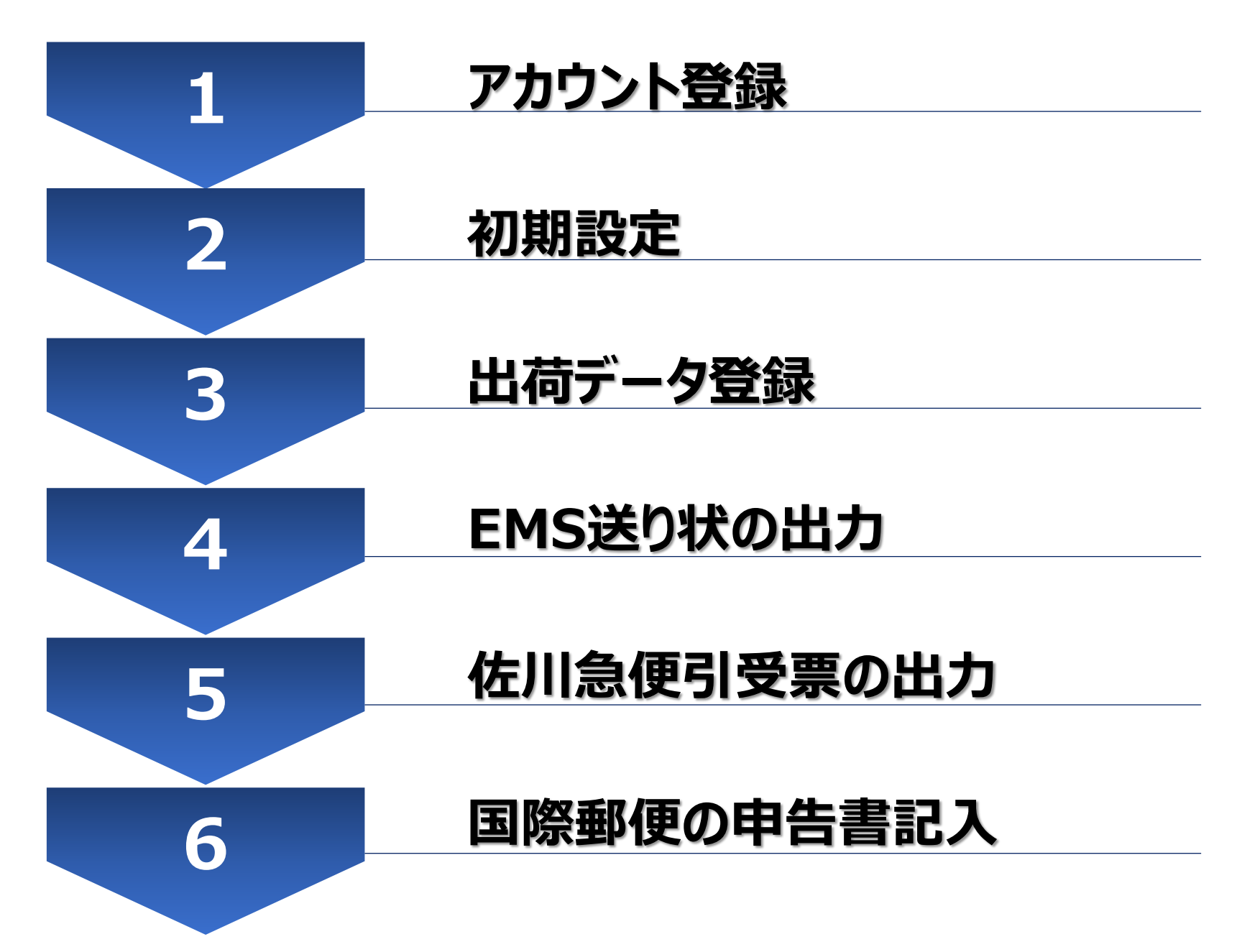

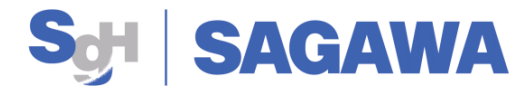

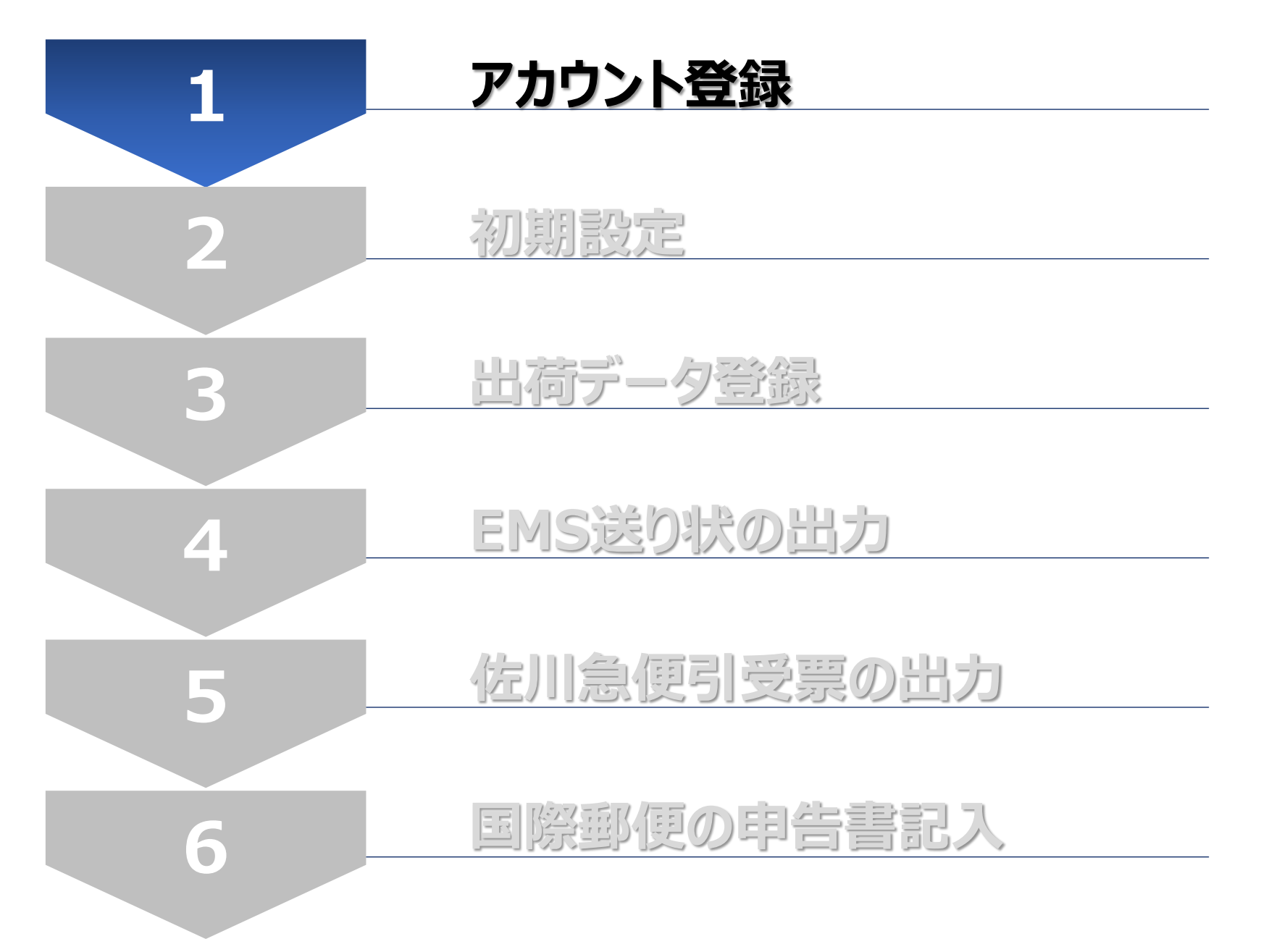

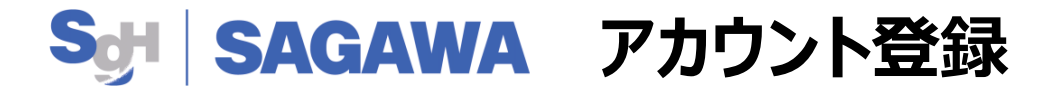

- 1. アカウント登録の流れ
  - (1) ブラウザを立上げ、アドレス欄に下記アドレスをご入力ください https://web-shipping.sagawa-exp.co.jp/join

※2022年2月1日より佐川急便ホームページより登録できるようになります

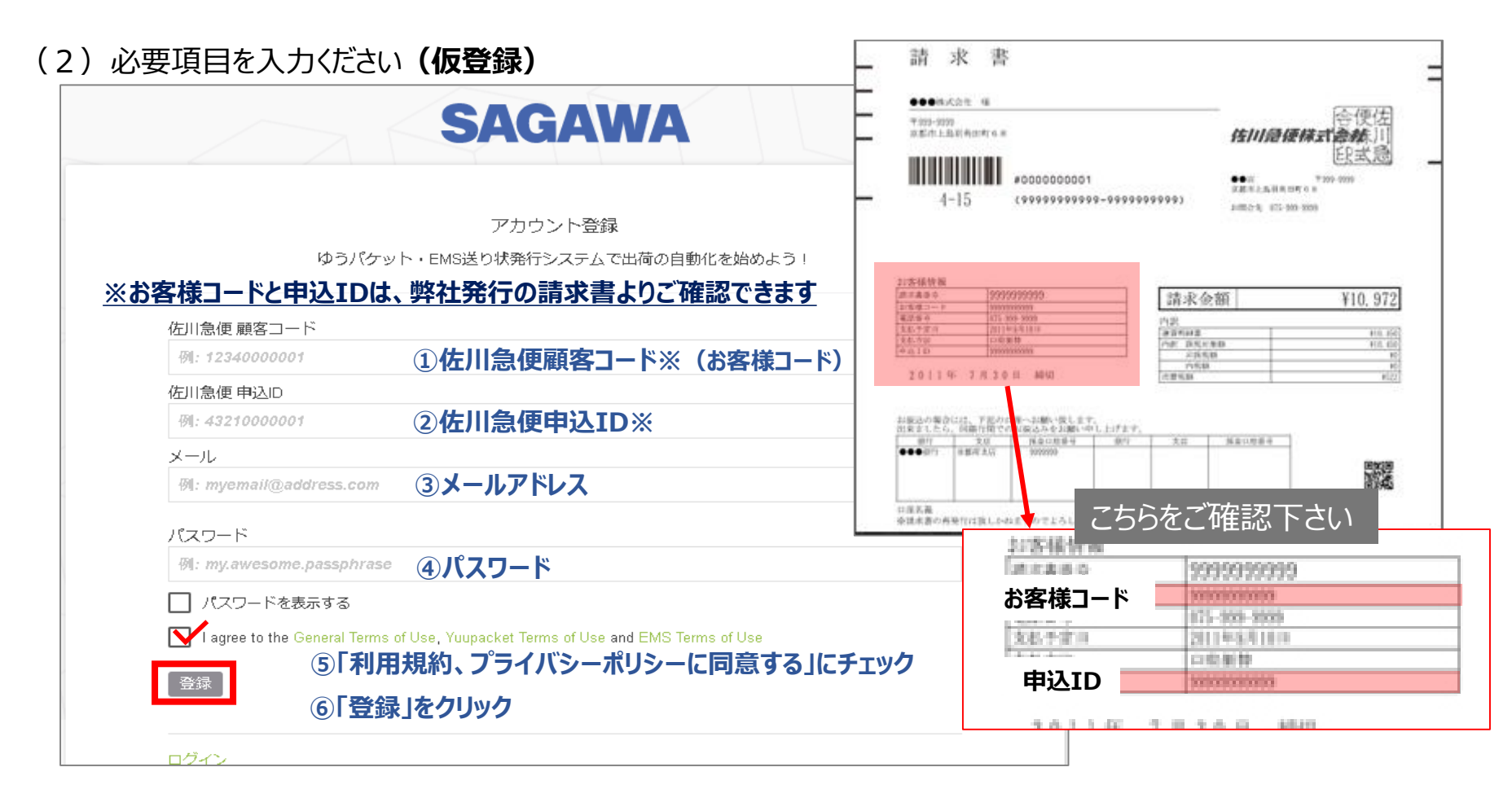

<u>※次回ログイン時は「ログイン」をクリックし、③メールアドレスと④パスワードを入力してログインください。</u>

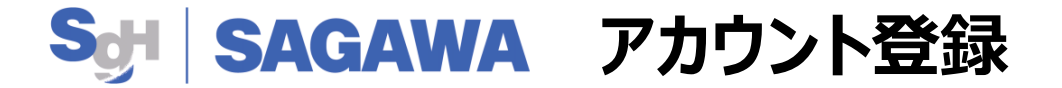

- 1. アカウント登録の流れ
  - (3) 登録いただいたメールアドレスにメールが通知されます

メールの内容に沿って登録をお願いいします(Eメール認証、本登録となります)

(※通知が来ない場合は迷惑メールをご確認をお願いいたします)

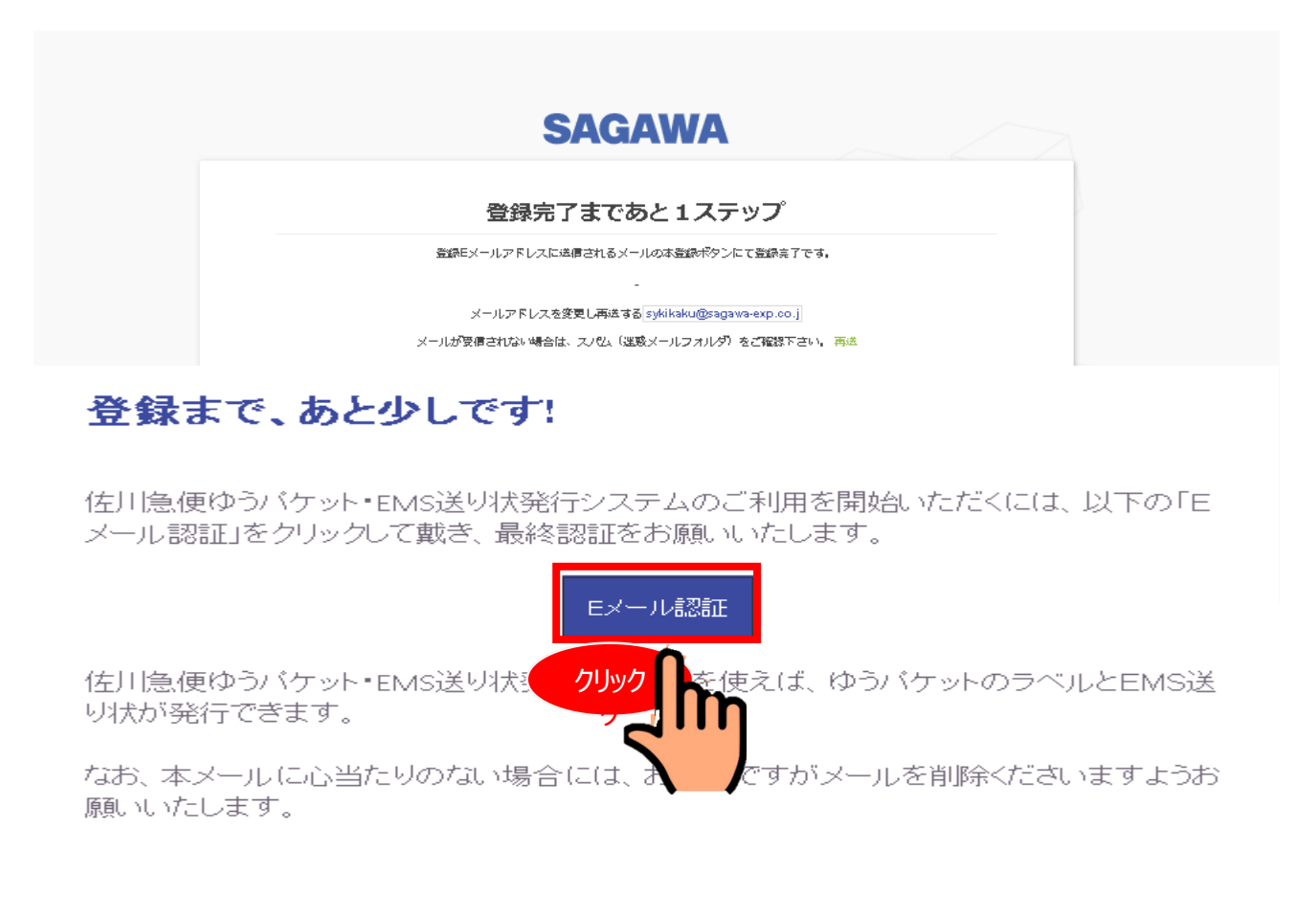

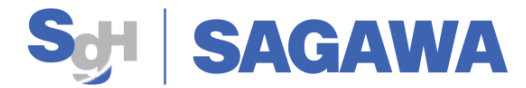

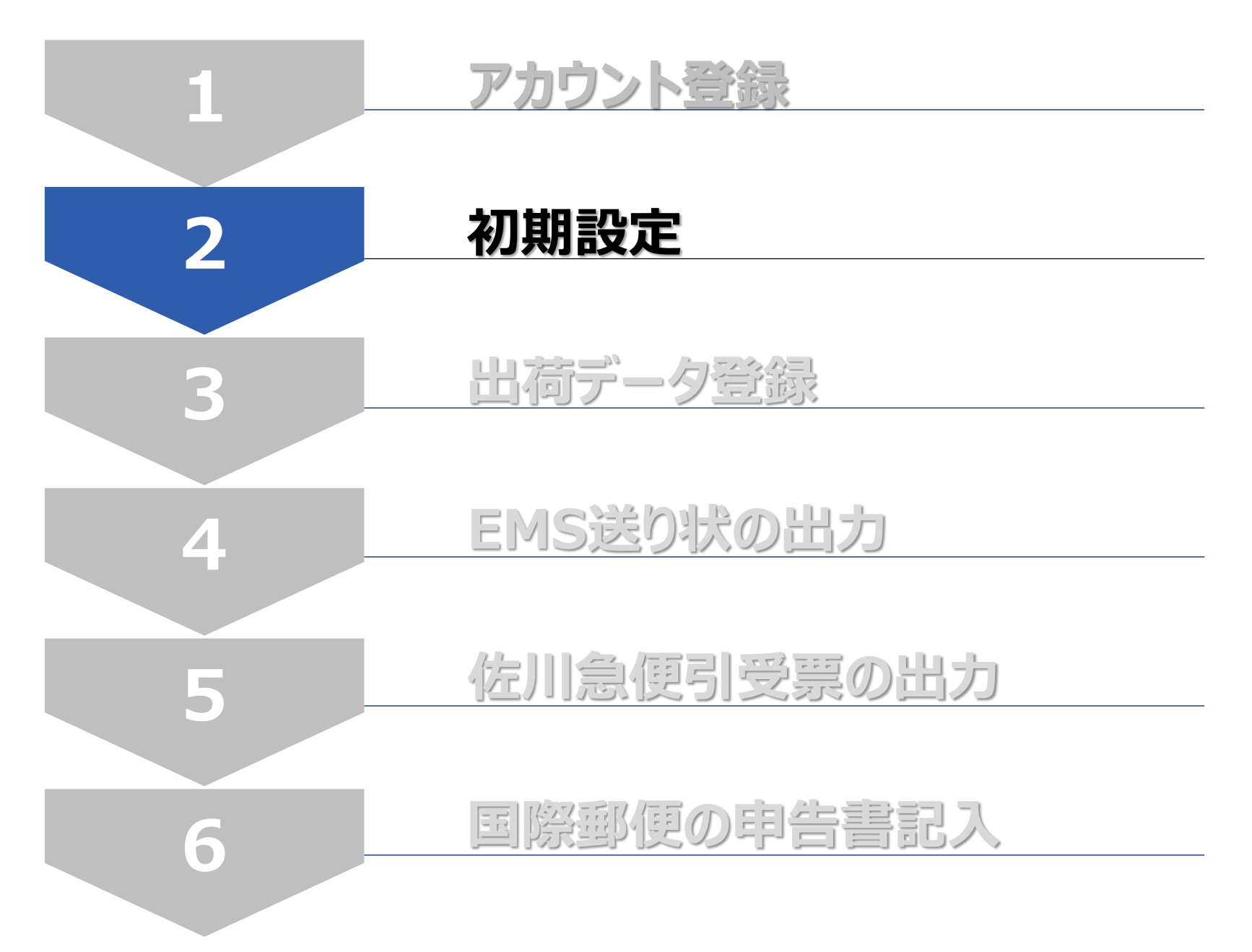

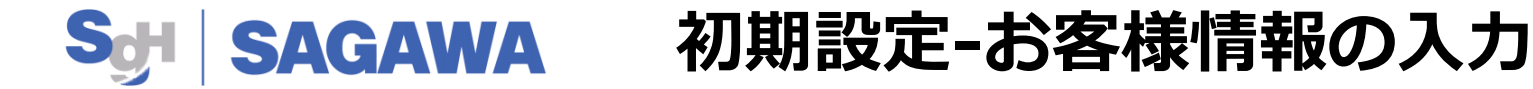

2. (1) ログイン後、画面の案内に沿って初期設定を進めてください ※初回ログイン時のみ ①まず初めに「プロフィール情報を登録する」をクリックし、お客様のプロフィールを入力してください

②内容の入力が終わりましたら「保存」をクリックして登録してください

| 初期設定は数分で完了                                                                                                    | <b>SAGAWA</b><br>ようこそ!<br>します。以下の3つのステップより設定し                                                                                                    | ノてください <b>。</b> |
|----------------------------------------------------------------------------------------------------|----------------------------------------------------------------------------------------------------|-----------------|
|                                                                                                    | ユーザーアカウント                                                                                                    | × ២០ភ           |
| ① ステッブ1: プロフィール指報を登録する         通路党情報と住所を入力してください。         ② ステッブ1: プロフィール構築を登録する         ③ ステッブ1: プロフィール構築を登録する         ● ステッブ1: プロフィール構築を登録する         ● ステッブ3: ショップから:<br>です。1         ○ ステッブ3: ショップから:<br>です。1         ○ ステッブ3: ショップから:<br>です。1         ○ ステップ3: ショップから:<br>です。1         ○ ステップ3: ショップから:<br>です。1         ○ ステップ3: ショップから:<br>です。1         ○ ステップ3: ショップから:<br>です。1         ○ ステップ3: ショップから:<br>です。1         ○ ステップ3: ショップから:<br>です。1         ○ ステップ3: ショップから:<br>です。1         ○ ステップ3: ショップから:<br>です。1         ○ ステップ3: ショップから:<br>です。1         ○ ステップ3: ショップを選ぶした。1         ○ ステップ3: ショップを選ぶした。1         ○ ステップ5: ○ (1)         ○ ステップ5: ○ (1) | また         担当者儲銀         個人名       ご担当者様名       必須         法人名       会社名       必須         法法書       ご連絡先       必須         メール       メールアドレス       必須 | Japan           |
|                                                                                                    | 0 = ಗಿಸಲು                                                                                                    | ▲ 保存            |
|                                                                                                    | カラーミー                                                                                                    |                 |

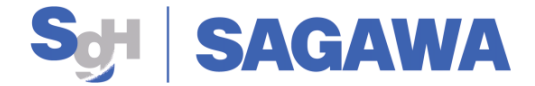

## 初期設定-佐川急便情報の入力

2. (2) ステップ1が終了後、お客様と佐川急便の担当営業所の情報を登録してください ※初回ログイン時のみ

①「荷送人情報を登録する」をクリックし、お客様と佐川急便の情報を入力してください

②内容の入力が終わりましたら「保存」をクリックして登録してください

| ) 連絡先・請求先情報が登録されました。                                                                                                    | ✔                                                                                           | × |
|----------------------------------------------------------------------------------------------------|---------------------------------------------------------------------------------------------|---|
| 0T0 KU<br>HINSUNA<br>380075 TOKYO TOKYO                                                                                                    | <ul> <li>         ・ 「福敏登録可)         ・         ・         ・</li></ul>                         |   |
| Japan<br>体川急便集荷営業所の情報をご入力                                                                                                    | <b>お客様の情報をご入</b> て<br>                                                                      | カ |
| 担当者情報                                                                                                    | <sup>本人名(□→</sup> 法人名(半角□-マ字)※ 必須<br><sup>法人名(□→</sup> 法人名(日本語)<br>→法人名(日本語)<br>→メールアドレス 任意 | I |
| (ハイノンなし)<br>● 佐川急便営業所 郵便番号 必須<br>」 日本語 (ハイフンなし)                                                                                                    | <u>※記号は使用不可</u>                                                                             |   |
| #3進府県     #9: 京標府     #7     #7     #7     #7     #7     #7     #7     #7     #7     #7     #7     #7     #7     #7     #7     #7     #7     #7     #7     #7     #7     #7     #7     #7     #7     #7     #7     #7     #7     #7     #7     #7     #7     #7     #7     #7     #7     #7     #7     #7     #7     #7     #7     #7     #7     #7     #7     #7     #7     #7     #7     #7     #7     #7     #7     #7     #7     #7     #7     #7     #7     #7     #7     #7     #7     #7     #7     #7     #7     #7     #7     #7     #7     #7     #7     #7     #7     #7     #7     #7     #7     #7     #7     #7     #7     #7     #7     #7     #7     #7     #7     #7     #7     #7     #7     #7     #7     #7     #7     #7     #7     #7     #7     #7     #7     #7     #7     #7     #7     #7     #7     #7     #7     #7     #7     #7     #7     #7     #7     #7     #7     #7     #7     #7     #7     #7     #7     #7     #7     #7     #7     #7     #7     #7     #7     #7     #7     #7     #7     #7     #7     #7     #7     #7     #7     #7     #7     #7     #7     #7     #7     #7     #7     #7     #7     #7     #7     #7     #7     #7     #7     #7     #7     #7     #7     #7     #7     #7     #7     #7     #7     #7     #7     #7     #7     #7     #7     #7     #7     #7     #7     #7     #7     #7     #7     #7     #7     #7     #7     #7     #7     #7     #7     #7     #7     #7     #7     #7     #7     #7     #7     #7     #7     #7     #7     #7     #7     #7     #7     #7     #7     #7     #7     #7     #7     #7     #7     #7     #7     #7     #7     #7     #7     #7     #7     #7     #7     #7     #7     #7     #7     #7     #7     #7     #7     #7     #7     #7     #7     #7     #7     #7     #7     #7     #7     #7     #7     #7     #7     #7     #7     #7     #7     #7     #7     #7     #7     #7     #7     #7     #7     #7     #7     #7     #7     #7     #7     #7     #7     #7     #7     #7     #7     #7     #7     #7     #7     #7     #7     #7     #7     #7     #7     #7     #7     #7     #7     #7 | E所とローマ字の住所が自動的に<br>(4,5%2<br>(4,5%3)<br>地方/W/御編府県 都市                                        | · |

(佐川急便担当者へご確認ください)

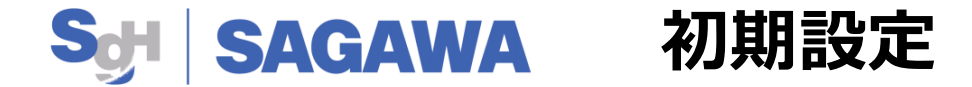

## 2. (3) ステップ2が終了後、「初期設定をスキップする」をクリックしてください

①「初期設定をスキップする」をクリックしてください

### ※ショップとのAPI連携は、現在ご利用いただけません

| <ul> <li>④ 連絡先,請求先情報が登録</li> <li>SHINSUNA<br/>1360075 TOKYO TOKYO<br/>Japan</li> <li>D8048644016</li> <li>ohuntiande@163.com</li> </ul> | <b>录されました。</b>                              |                                 | ~                                | 〒荷送<br>Sending A<br>KOTO KU<br>SHINSUNA<br>1360075 TC<br>Japan<br> | 人情報を登録しまし<br>gent Sagawa Express<br>A<br>DKYO TOKYO<br>ng@outlook.com | ,tc<br>:                  |                                  | ~                             |
|----------------------------------------------------------------------------------------------------|---------------------------------------------|---------------------------------|----------------------------------|--------------------------------------------------------------------|-----------------------------------------------------------------------|---------------------------|----------------------------------|-------------------------------|
|                                                                                                    | 展 ステップ3:シ<br>です。)<br>以下より、ご利用のショ<br>Shopify | ·ヨップからオーダ<br>ップを選択し、店舗登<br>eBay | ゲーを取り込む(ご不<br>議会おこなって下さい。<br>Esy | 明な点は下記へ。<br>ご登録後、受注情報<br>ASE                                       | お問い合わせくださ<br>Nは自動的に同知されま<br>Magento                                   | い。 このステッコ<br>す.<br>Amazon | プはスキップし、後<br>いのの<br>Woo Commerce | でご登録も可能 ×<br>Yahoolショッピン<br>グ |
| 期設定をスキップする →                                                                                                    | 777-2-                                      |                                 |                                  |                                                                    |                                                                       |                           |                                  |                               |
|                                                                                                    |                                             | 初期設定は                           | <b>お問</b><br>こ関するお問合せ            | い合わせ<br>tは下記宛先/                                                    | い<br>お願い致しま                                                           | ₫。                        |                                  |                               |

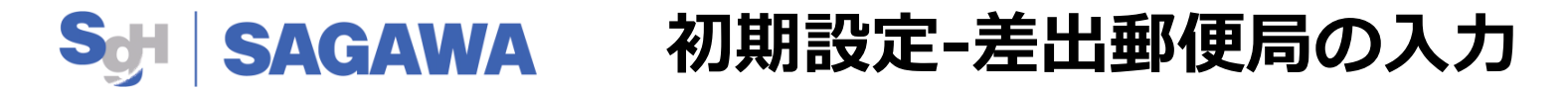

### 2. (4) 最後に差出郵便局の入力をお願いいたします※初回ログイン時のみ

① 「**プロフィール」**をクリックしてください

② 差出郵便局名をご記入ください(佐川急便担当者へご確認ください)

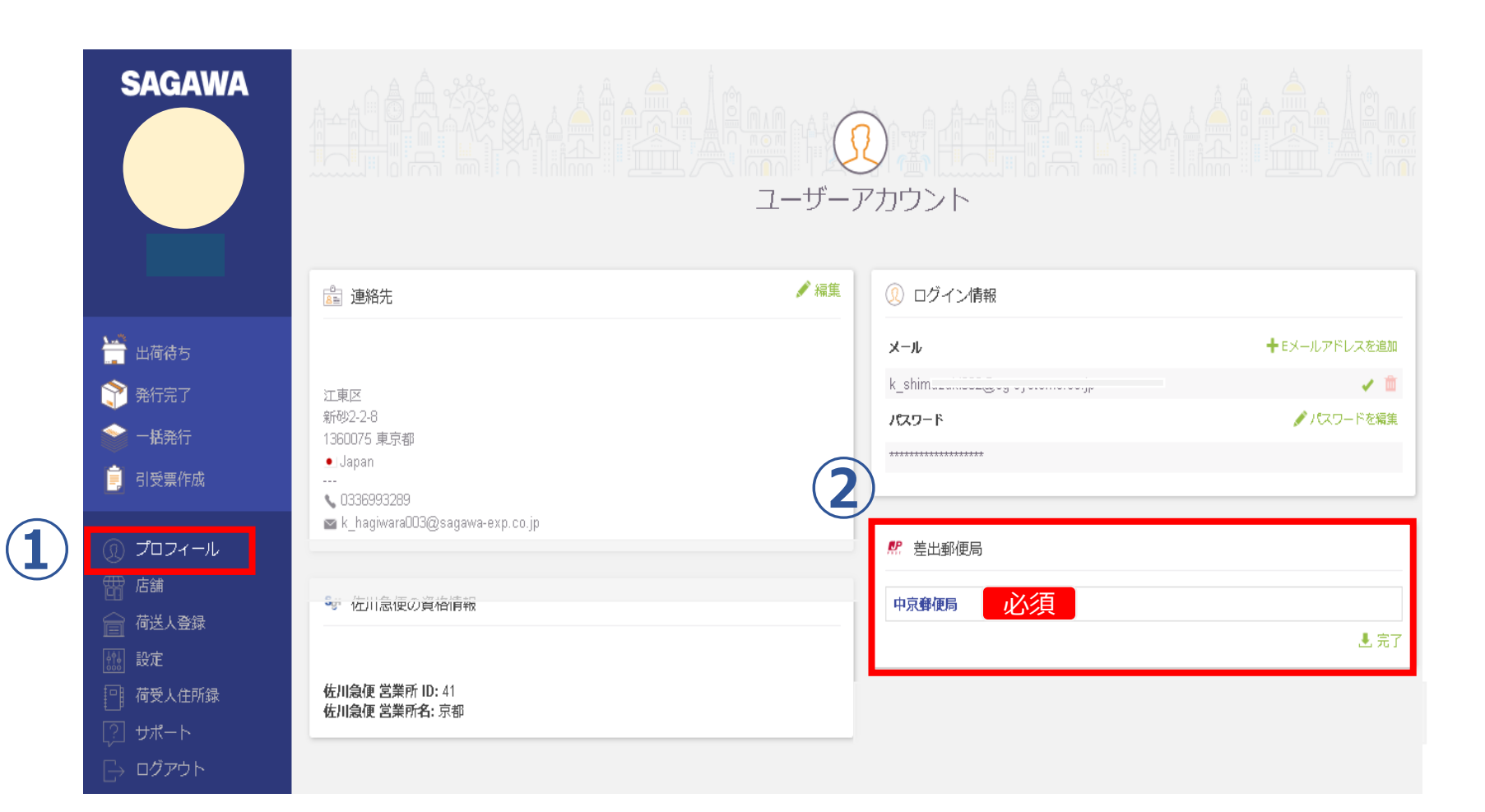

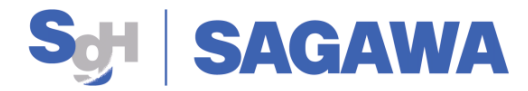

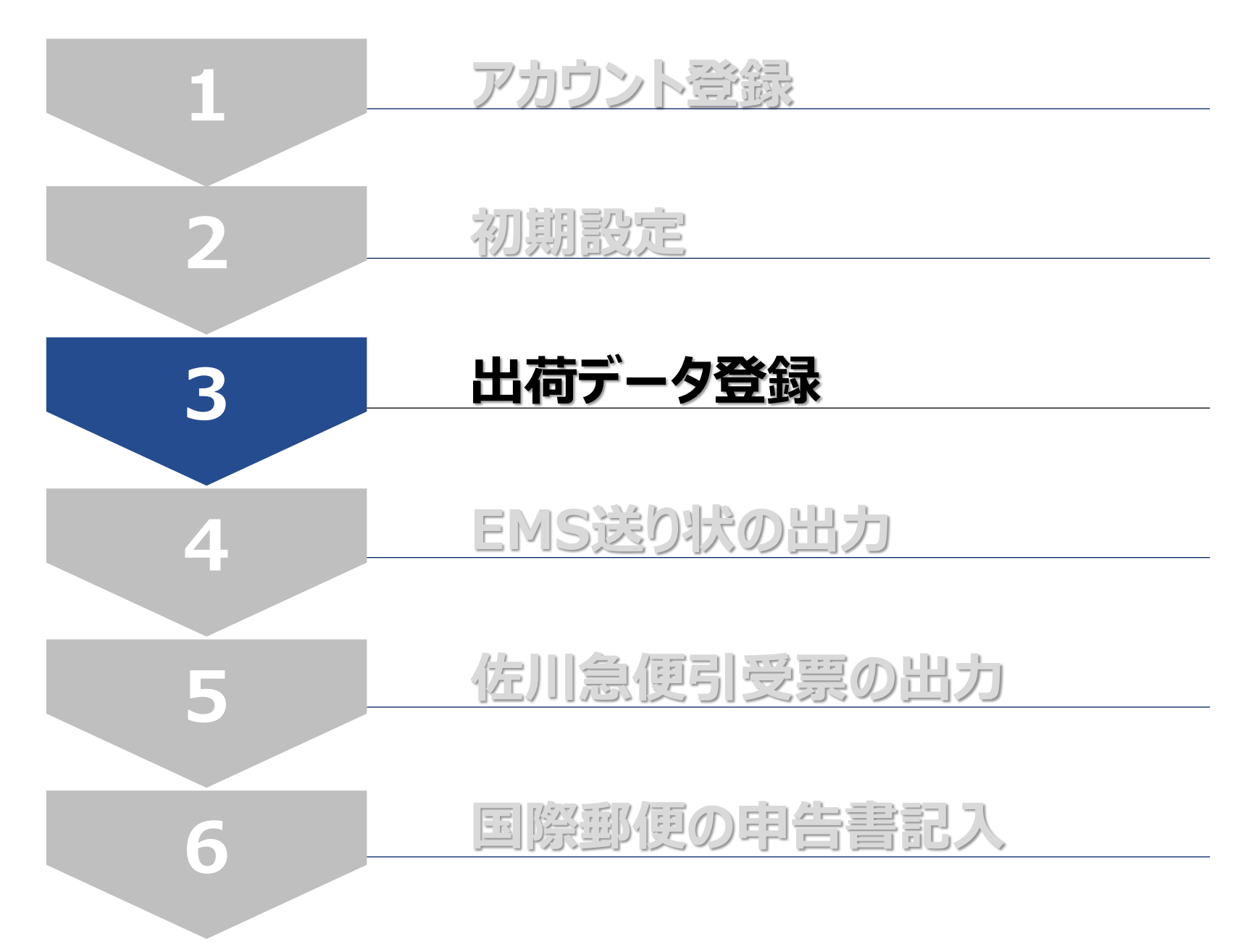

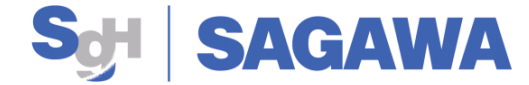

## 出荷データの登録

3. EMS送り状を印字するための出荷データ登録をお願いいたします EMSの出荷データの登録方法は2パターンがございます

## ■<u>マニュアル入力</u>

・お客様にて荷送人の情報をマニュアルで入力いただきます

## ■<u>CSVアップロード</u>

- ・<u>「CSV取込」</u>をクリックしていただきます
- ・CSVサンプルは「ヘルプ画面」より 定型フォーマットが取得可能となっています ※詳細については、P.19-20をご参照ください

・<u>定型フォーマットに必要情報</u>を入力いただき、アップロードをお願いいたします

## ><u>ECプラットフォームとのAPI連携</u>

● ショップとのAPI連携は現状ご利用できません

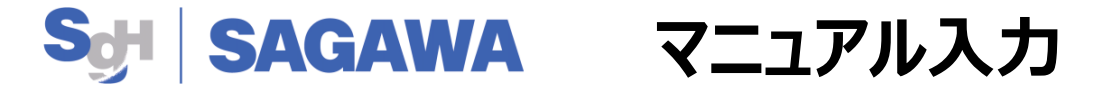

- 4. 出荷データの登録について詳細を説明いたします
  - (1)<u>デフォルト設定の「内容物リスト」</u>をすべて削除してください

### ① 「設定」をクリック

## ②デフォルト設定のリストをすべて削除してください

| SAGAWA   |                   |                 | ●<br>●<br>●<br>●<br>●<br>●<br>● |                               |                  |
|----------|-------------------|-----------------|---------------------------------|-------------------------------|------------------|
|          | 🗁 内容物リスト          |                 |                                 |                               | / 環集 🔺 内容物リストを追加 |
| ₩ 山井海井   | 内容物 (海外自けはローマ学のみ) |                 | HSコ―ド (産倉)                      | 展電面                           |                  |
|          | Printed Books     |                 | 4901.10                         | 自動優先倉庫 (Japan)                |                  |
| 「「「発行完了」 | Green Tea         |                 | 0902.10                         | 自動優先倉庫 (Japan)                | 面 別時             |
| 🕋 一括発行   | Sake, Rice Wine   |                 | 2206.00                         | 自動優先倉庫 (Japan)                | 直 別除             |
| 🗐 引受票作成  | Cotton Clothes    |                 | 6103.22                         | 自動優先倉庫 (Japan)                | 圓 別除             |
| ⑦ プロフィール | 🔒 梱包材リスト          |                 |                                 |                               | ✔ 續集 🔸 梱包材リストを追加 |
| 雷 店舗     | 名称                | サイズ (統:撤:官)     |                                 | Æ                             |                  |
| 😭 荷送人登録  | Box 50            | 20 x 17 x 11 cm |                                 | 300 g                         | 🏛 測時             |
| 🔛 設定     | Box 6D            | 26 x 20 x 12 cm |                                 |                               | 面 別時             |
| 📑 荷受人住所録 | Box 80            | 31 x 23 x 14 cm |                                 | 1000 g                        | 🏛 謝除             |
| [?] サポート | Box 100           | 37 x 28 x 15 cm |                                 |                               | <b>童</b> 別除      |
| [→ ログアウト |                   |                 |                                 |                               |                  |
|          | 111 一般            |                 |                                 |                               | /環集              |
|          | 内容品種別のデフォルト設定     |                 | MERCHANDIS                      | E                             |                  |
|          | <b>T</b>          |                 | 日本語                             |                               |                  |
|          | 出力したCSVファイルを開くソフト | を指定して下さい        | その他のソフト                         | で開く:Googleシート、ナンパーズ等 (UTF8形式) |                  |
|          | Bedal スキャナーを使う 🕝  |                 | OFF                             |                               |                  |

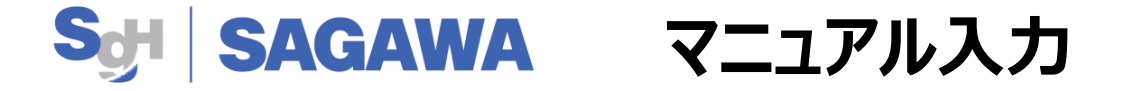

4. (2) 出荷予定の<u>貨物内容品</u>を下記の手順で登録してください。 ① 「内容物リストを追加」をクリック

②内容物を<u>英語で入力</u>してください ※HSコードは空欄でも問題ございません

③原産国をプルダウンから選択してください

④入力が終わりましたら「保存」をクリックして登録してください

| SAGAWA                                                                                                    |               |                                                           | <b>⑧</b><br>設定       | 1                      |                         |
|----------------------------------------------------------------------------------------------------|---------------|-----------------------------------------------------------|----------------------|------------------------|-------------------------|
|                                                                                                    | di P          | 内容物リスト                                                    |                      | * 1                    | 9容物リストを追加               |
| 🚔 出荷待ち                                                                                                    | ለውነት          | (海外自けはローマ李のみ)                                             | HSコード (任金)           | 原生田                    |                         |
| ☆ 発行完了   ▲ 一括発行                                                                                                    | 内容物           | リリストを追加                                                   |                      |                        | ыса<br>•                |
| 📄 引受票作成                                                                                                    | 内容物           | (海外向けはローマ字のみ)                                             |                      |                        | - 18                    |
| <ul> <li>① プロフィール</li> <li>留 店舗</li> <li>☆ 荷送人登録</li> <li>20</li> <li>20</li> <li>2</li></ul> | (2)<br>HS = - | 「内容物」を英語で入力<br>「 <sup>「</sup> <sup>「</sup><br>HSコードは空欄でも構 | いません                 | 意                      | 內容物                     |
| 凹: 何党人住所家<br>② サポート<br>→ ログアウト                                                                                                    | 原度 3          | IIIを入りして下さい-<br>「原産国」をフ <sup>°</sup> ルダウンガ<br>IIIで        | ら選択してください            | 須 (4)                  | - <sub>綱</sub> 2材<br>ま存 |
|                                                                                                    |               |                                                           |                      |                        |                         |
|                                                                                                    |               | 内容品種別のデフォルト設定                                             | MERCHANDISE          |                        |                         |
|                                                                                                    |               | 言語 出た パンマーズ 川本語ズ いっし 本語志に オズネット                           | 日本語<br>その他のソフトで開く、Go | ooleシート、ナンバーブ等(HTF8系オ) |                         |
|                                                                                                    |               | Bedal スキャナーを使う ?                                          | OFF                  |                        |                         |
|                                                                                                    |               | ■ インボイス・納品書                                               |                      |                        |                         |

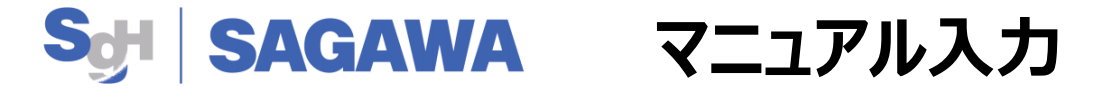

- 4. 出荷情報の登録について詳細を説明いたします
  - (3) 出荷情報に必要な入力は下記の通りとなります

① 「出荷待ち」」をクリック

②「新規注文作成」をクリックして入力画面へ移行します

| SAGAWA                                |                     | 2          | レーベーリスト<br>新規注文作型<br>CSV版A |         |
|---------------------------------------|---------------------|------------|----------------------------|---------|
|                                       | <b>檢索 住文番号</b> 注文者名 |            | フィルター                      |         |
| )<br>🚔 出荷待ち                           | 受住番号で検索             |            | (店舗) ~                     | (荷受人の国) |
| (デ) 発行完了                              |                     |            |                            |         |
| ◎ 一括発行                                | 出荷核報                | 日付 •       | <b>化达方法</b>                |         |
| <mark>三</mark> , 引受票作成                |                     | <i>オ</i> - | ーダーはありません                  |         |
| <ol> <li>プロフィール</li> </ol>            |                     |            |                            |         |
| 雷店舗                                   |                     |            |                            |         |
| □ □ □ □ □ □ □ □ □ □ □ □ □ □ □ □ □ □ □ |                     |            |                            |         |
| 111 荷受人住所録                            |                     |            |                            |         |
| [] サポート                               |                     |            |                            |         |
| □→ ログアウト                              |                     |            |                            |         |
|                                       |                     |            |                            |         |
|                                       |                     |            |                            |         |

## Set SAGAWA マニュアル入力

新規作成

## (4) 出荷情報に必要な入力は以下の通りとなります(必須項目は必ず入力してください)

| ※荷受人情報は英語もしく          | 現地の言語で入力してください                                            |          |
|-----------------------|-----------------------------------------------------------|----------|
| 荷受人住所録                | 国名                                                        |          |
| 選択 🗸                  | China ※選択式 必須                                             | ~        |
| 担当者情報                 |                                                           |          |
| 個人名                   | ※「地方/州/都道府県」は米国のみ                                         | メ必須となります |
| liu                   | 住所(州を大文字2文字で入力してく                                         | (ださい)    |
| 法人名 ※個人名・法人名どちらか一方は必須 |                                                           |          |
| shanxi 必須             | beiing 从有                                                 |          |
| 電話番号                  |                                                           |          |
| 15034546428 必須        | 12/12                                                     |          |
| メール                   |                                                           |          |
| chuntian@123.com 任意   | 動便審号     地方/州/都道府県     都市       0444     必須     北京     北京 | 必須       |

### ※郵便番号が不明な場合はダミー数字を入力してください

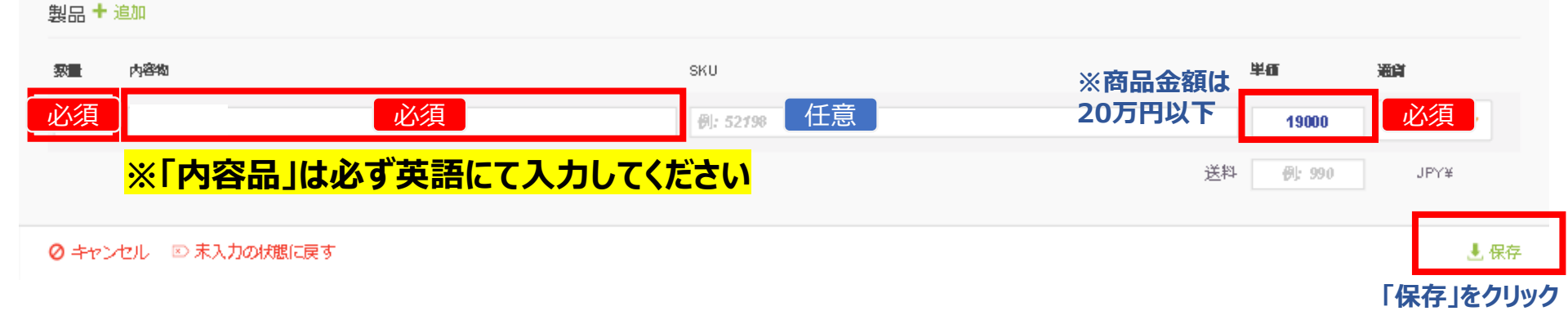

🗙 閉じる

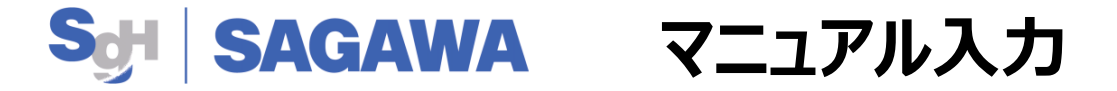

## (5) 新規登録した出荷情報はオーダーリストに追加されます

①新規登録された出荷情報をクリック

貨物の情報入力画面へ移行します

| SAGAWA                                |                                     | オーダーリスト<br>・<br>・<br>・<br>・<br>新規注文作成 ● CSV取込 |                   |   |
|---------------------------------------|-------------------------------------|-----------------------------------------------|-------------------|---|
|                                       | <b>検索 注文番号</b> 注文者名<br>受注番号で検索      | フィルター                                         | (荷受人の国) 🗸 (荷咲人登録) | ~ |
| 田荷待ち                                  | ALESCEN                             | (cr-+ HIB)                                    |                   |   |
| 発行完了                                  | 前の 20                               |                                               |                   |   |
| ◎ 一括発行                                | 「「」の時報                              | 日付 🔻                                          | 配送方法              |   |
| 🧾 引受票作成                               | 💋 liu                               | 2021年10月28日                                   | <b>登</b> 禄5月,     |   |
|                                       | S-LT2D3N                            | 7分前                                           | 1249778-C         |   |
|                                       | 秋原 ・CS-MTCDBT                       | 2021年10月28日<br><b>4時間前</b>                    | 登録なし              |   |
| 回 <sup>右运 III</sup> 荷送人登録             | 😴 <mark>渡辺</mark><br>■ CS-LMKVYC 無効 | 2021年10月27日<br><b>16時間前</b>                   | 登録なし              |   |
| ····································· | 第辺<br>■ CS-LMKVYC/Rgo 無効            | 2021年10月27日<br><b>16時間前</b>                   | 登録なし              |   |
|                                       | 第辺<br>■ CS-LMKVYC/ABA 無効            | 2021年10月27日<br><b>16時間前</b>                   | 登録なし              |   |
| [→ ログアウト                              | <b>50</b><br>● CS-VS2KJA            | 2021年10月27日<br><b>21時間前</b>                   | 登録なし              |   |

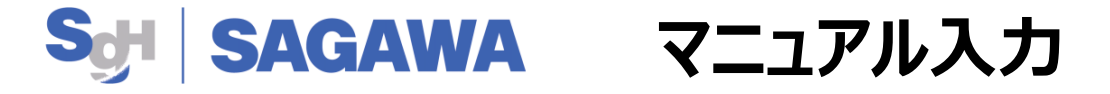

(6-1) 貨物情報の入力を下記のようにお願いいたします

①「貨物の詳細情報」(重量、内容品種別等)を入力してください

②保険加入が必要な場合は商品価額を入力してください

③右下の「印刷」ボタンをクリックするとデータが「発行完了」に登録されます

※重量は梱包後の重量計測されたものを入力してください。ただし、郵便局が再計測した重量にて請求させていただきます

| *           |                                                                                             |                                                                                                    | 反 宛先 / 編集<br>liu                                                               |
|-------------|---------------------------------------------------------------------------------------------|----------------------------------------------------------------------------------------------------|--------------------------------------------------------------------------------|
|             |                                                                                             | ···· ··· ··· ··· ··· ··· ··· ··· ··· ·                                                                  | <b>shanxi</b><br>beijing<br>北京<br>04444 北京 北京                                  |
| *<br>*<br>1 | 受注番号で検索                                                                                     | <ul> <li>□ 内容品種別</li> <li>□ 参照番号</li> <li>※選択式</li> <li>● ● ● ● ● ● ● ● ● ● ● ● ● ● ● ● ● ● ●</li></ul> | <ul> <li>■ China</li> <li>▲ 15034546428</li> <li>■ chuntain@123.com</li> </ul> |
| ۲           | <i>萩原</i> ○ CS-MTCDBT             ⑦            ⑧辺             ⑧辺             ● CS-LMKVYC 無効 | <ul> <li>◎ 損害要償額</li> <li>2 15000 JPY 任意</li> </ul>                                                     | <ul> <li>● 発送人</li> <li>佐川急便東京営業所 (135-0062, TOKYO, JAPAN) </li> </ul>         |
|             |                                                                                             | 」<br>※商品価格2万円を超えて20万円以下の場合は、必要                                                                          | <b>要に応じて保険付保をお願いいたします</b>                                                      |
|             |                                                                                             | <ul> <li></li></ul>                                                                                     | 合計金額:¥ 10,000                                                                  |
|             | ▼ ■ CS-REWING<br>♥ 中村 光-<br>■ CS-U4WIBS<br>● 山田太郎                                           | ₽     Printed Books     ✓                                                                               | ¥10,000 ×1 ¥10,000 mm                                                          |
|             | Robin Batman                                                                                |                                                                                                    |                                                                                |

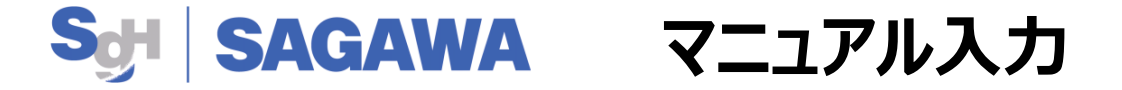

### (6-2) 同時に複数の貨物情報を入力して一括送り状発行が可能となります

ページ15の出荷情報を入力完了後、引き続き「新規注文作成」より新出荷データを作成してください ①貨物情報を追加したいデータを一括選択(クリック)

②それぞれ貨物の梱包後重量を入力してください

※ 内容品種別及び保険加入を行う場合は該当データをクリックし、ページ17の通りに入力してください

③「一括発行」をクリックするとデータが「発行完了」に登録されます

|                                            |                                         |                            | ↓<br>オーダーリス<br>●新規注文作成 ● CSV | ►<br>Arga |           |              |       |
|--------------------------------------------|-----------------------------------------|----------------------------|------------------------------|-----------|-----------|--------------|-------|
|                                            | <b>検索 住文番号</b> 注文著名                     |                            |                              | フィルター     |           |              |       |
|                                            | 受注番号で検索                                 |                            |                              | (唐朝)      | ✔ (荷受人の国) | ✓ (荷送人聲錄)    | ~     |
| → ☆ ☆ ☆ ☆ ☆ ☆ ☆ ☆ ☆ ☆ ☆ ☆ ☆ ☆ ☆ ☆ ☆ ☆ ☆    |                                         |                            |                              |           |           |              | 次のページ |
|                                            | 出行的報                                    |                            | 日付 🔻                         |           | 但这方法      | ( <b>1</b> ) |       |
| <mark>三,</mark> 引受票作成                      | 😴 LIU<br>🚽 CS-3ΖWHΩE                    |                            | 2021年12月28日<br><b>18分前</b>   |           | 登録なし      | Ŭ            |       |
| <ol> <li>⑦ プロフィール</li> <li>雷 店舗</li> </ol> | Taro2 Sagawa           ■ E01-211221_002 |                            | 2021年12月28日<br>23分前          |           | 登録なし      |              |       |
| ☐ 荷送人登録 ○ 荷送人登録 ○ 荷送人登録 ○ 荷送人登録 ○ 荷送人登録    | ◎ 一括発行指示符ち 3                            |                            |                              |           |           | (3           |       |
| ╔╝ <del>╝</del> ╓╦┶╦╝╩                     | 出荷情報                                    | 日付                         |                              | ■(g)      | _         | e            |       |
| בידעים ⊢                                   | S LIU                                   | 2021年12月28日<br><b>38分前</b> |                              | 10        |           |              | ×     |
|                                            | Taro2 Sagawa                            | 2021年12月28日<br><b>43分前</b> | 1                            | 10        |           |              | ×     |
|                                            | 😴 LIU<br>🔐 CS-HQ697X                    | 2021年12月28日<br>3時間前        | 1                            | 10        |           |              | ×     |

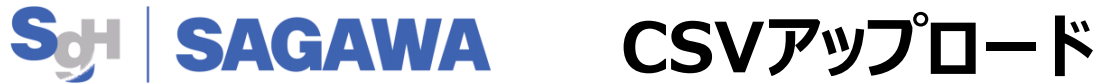

### (1) <u>CSVアップロード</u>は下記の手順でお願いいたします 5.

① 「出荷待ち」」をクリック

 $(\mathbf{1})$ 

② [CSV取込]をクリックします

| SAGAWA                     |                             | ↓<br>・<br>・<br>・<br>・<br>・<br>・<br>・<br>・<br>・<br>・<br>・<br>・<br>・ |                   |   |
|----------------------------|-----------------------------|--------------------------------------------------------------------|-------------------|---|
|                            | <b>検索 注文番号</b> 注文者名         | フィルター                                                              |                   |   |
| 🚞 出荷待ち                     | 受注番号で検索                     | (店舗) 🗸 🗸                                                           | (荷受人の国) V (荷送人登録) | ~ |
| (学)発行完了                    |                             |                                                                    |                   |   |
| 📄 一括発行                     |                             | 74.0                                                               |                   | _ |
| 🔋 引受票作成                    | 出何情報                        | 日何▼                                                                | 能送力法              |   |
|                            | CS-YJHNBL                   | 2021年10月28日<br><b>27分前</b>                                         | 登録なし              |   |
| <ul><li>① プロフィール</li></ul> | <b>★鏡太一</b><br>● ICS-3295CN | 2021年10月28日<br>2時間前                                                | 登録なし              |   |
| 聞 <sup>店舗</sup>            |                             |                                                                    |                   | _ |
| <b>前送人登録</b>               | S CS-LT2D3N                 | 4時間前                                                               | 登録なし              |   |
| 設定                         | 😴 📙 CS-BJ5YIM               | 2021年10月28日<br><b>5時間前</b>                                         | 登録なし              |   |
| 📑 荷受人住所録                   |                             | 2021年10月28日                                                        |                   | _ |
| アート                        | S CS-MTCDBT                 | 8時間前                                                               | 登録なし              |   |
| □→ ログアウト                   | 親辺     ■ CS-LMKVYC 無効       | 2021年10月27日<br><b>20時間前</b>                                        | 登録なし              |   |

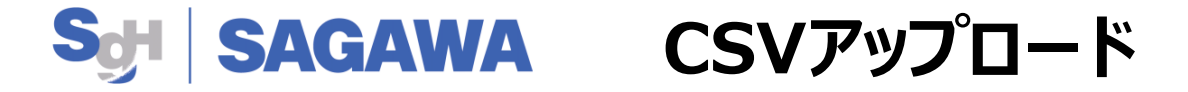

### 5. (2) <u>CSVフォーマット</u>は下記よりダウンロードいただけます

①CSVフォーマットは、ヘルプの「CSVファイルのサンプルはこちら」をクリックしてください

② URLをクリックし、CSVファイルを作成してください

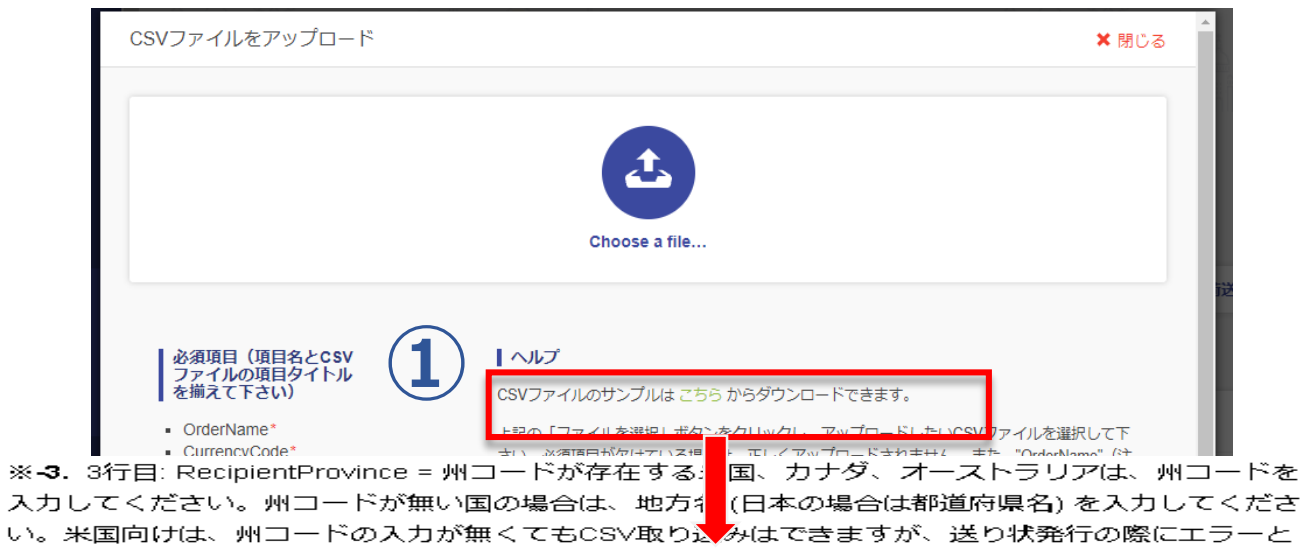

なりますのでご注意ください。

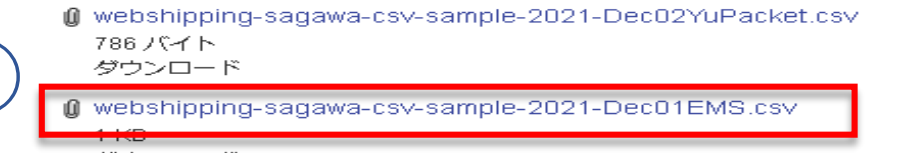

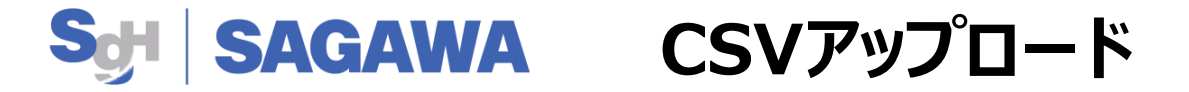

5. (3) CSVファイルのフォーマット

・フォーマットには必須項目があり未入力の場合はCSVアップロードができません

・フォーマットは英語表記になっているため、下記の解説をご参照ください

・必須項目以外は入力なしでもアップロードは可能となっています

| 手動作成時の項目 | CSV項目                | 条件                 | 設定内容                               | 手動作成時の項目  | CSV項目             | 条件               | 設定内容                                                              | 手動作成              | は時の項目 | な時の項目 CSV項目          |
|----------|----------------------|--------------------|------------------------------------|-----------|-------------------|------------------|-------------------------------------------------------------------|-------------------|-------|----------------------|
| 荷番号※1    | OrderName            | 必須                 | 半角英数字100文字                         | 郵便番号      | RecipientZIP      | 必須               | 半角英数字30文字                                                         | 内容物               |       | ProductDescription   |
| 日付       | Date                 | オプショナ<br>ル         | YYY/MM/DD(入力なしの場合、当日)              |           |                   | +==+==+          | 半角英数字24文字<br>州コード フォーマット: ANSI                                    | 内容物の選択<br>(内容物リスト | ~)    | ProductHSDescription |
| 個人名      | RecipientFirstName   | オプショナ<br>ル         | それぞれ半角英数字半角80文字まで<br>かつ 合わせて93文字以内 | 地方・州・都道府県 | RecipientProvince | オノショナ<br>ル       | standard(2 桁)<br>例: 米国California = CA、<br>豪州New South Wales = NSW | HSコード<br>(内容物リスト) |       | ProductHSCode        |
|          | RecipientLastName    | <u>必須</u><br>オプショナ |                                    | 都市        | RecipientCity     | 必須               | 半角英数字36文字                                                         | 医产用               |       |                      |
| 法人名<br>  | RecipientCompany     | ル                  |                                    | サイズ(縦)    | ParcelLength      | オプショナ<br>ル※3     | 数値3桁 (例:30)cm                                                     | (内容物リスト)          |       | ProductCountryCode   |
| メール      | RecipientMail        | オプショナ              | 半角50文字                             | サイズ(横)    | ParcelWidth       | オプショナ<br>ル       | 数值3桁 (例:20)cm                                                     | 数量                |       | ProductQuantity      |
| 国名の選択    | RecipientCountryCode | ル※3                | 半角英字2文字(フォーマット:ISO                 |           |                   | *3<br>オプショナ      |                                                                   | 単価                |       | ProductPrice         |
| 住所1      | RecipientAddress1    | 必須                 | alpha-2)<br>半角英数字80文字              | サイズ(高)    | ParcelHeight      | パラクゴア<br>ル<br>※3 | 数值3桁 (例:15)cm                                                     | 通貨の選択             |       | CurrencyCode         |
| 住所2      | RecipientAddress2    | オプショナ<br>ル         | 半角英数字80文字                          | 重量        | ParcelWeight      | 必須               | 数値5桁 (例:1200)g                                                    | (送料)              |       | ShippingFee          |
|          | ŀ                    | 1                  |                                    |           |                   |                  |                                                                   | (指主要檔20)          |       | Insuranceâmount      |

※1:システムで自動発行されています。CSV取り込みにおいては、重複しない任意の番号を定義する必要があります。

※2: ProductHSCodeを入力した場合は、必須項目

※3:発行された送り状の紙には表示されない項目

入力されたCurrencyCodeでの金額

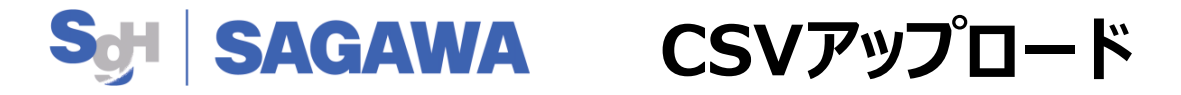

5. (4) 次の手順でCSVファイルの取込をお願いいたします

①作成されたCSVファイルを<u>ドラッグ&ドロップ</u>して取込んでください
 ②ダウンロードが完了しましたら、最後に「完了」ボタンをクリックしてください
 ※取込エラーになる場合、再度CSVの内容をご確認ください。

また本システムのCSVファイルエンコードは「UTF-8【BOMなし】」となります。

| CSVファイルをアップロード                                                                                                    |                                                                                                    | ★ 閉じる                |
|----------------------------------------------------------------------------------------------------|----------------------------------------------------------------------------------------------------|----------------------|
|                                                                                                    | Choose a file                                                                                                    |                      |
| 必須項目(項目名とCSV<br>ファイルの項目タイトル<br>を揃えて下さい)                                                                                                    | 【 ヘルプ<br>CSVファイルのサンプルは こちら からダウンロードできます。                                                                                            |                      |
| <ul> <li>OrderName*</li> <li>CurrencyCode*</li> <li>RecipientCountryCode*</li> <li>RecipientZIP*</li> <li>RecipientAddress1*</li> <li>ProductDescription*</li> <li>ProductQuantity*</li> <li>ProductPrice*</li> </ul> | 上記の「ファイルを選択」ボタンをクリックし、アップロードしたいCSVファイルを選<br>さい。必須項目が欠けている場合は、正しくアップロードされません。また、"OrderNa<br>文番号)が重複している場合もエラーとなります。詳しくはサポートページをご確認下: | Rして下<br>me"(注<br>さい。 |
| ◎ キャンセル                                                                                                    | 2                                                                                                    | ₹<br>上完了             |

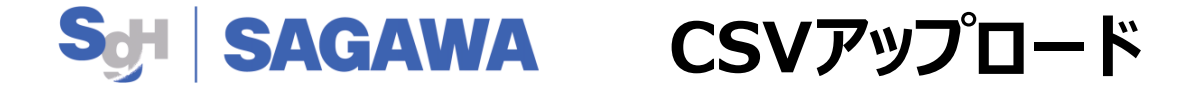

5. (5) CSVアップロードが完了後、データが「出荷待ち」画面に反映されます

①<u>データ</u>を一括選択(クリック)

※保険加入を行う場合は該当データをクリックし、ページ24の通りに入力してください

②「一括発行」をクリックするとデータが「発行完了」に登録されます

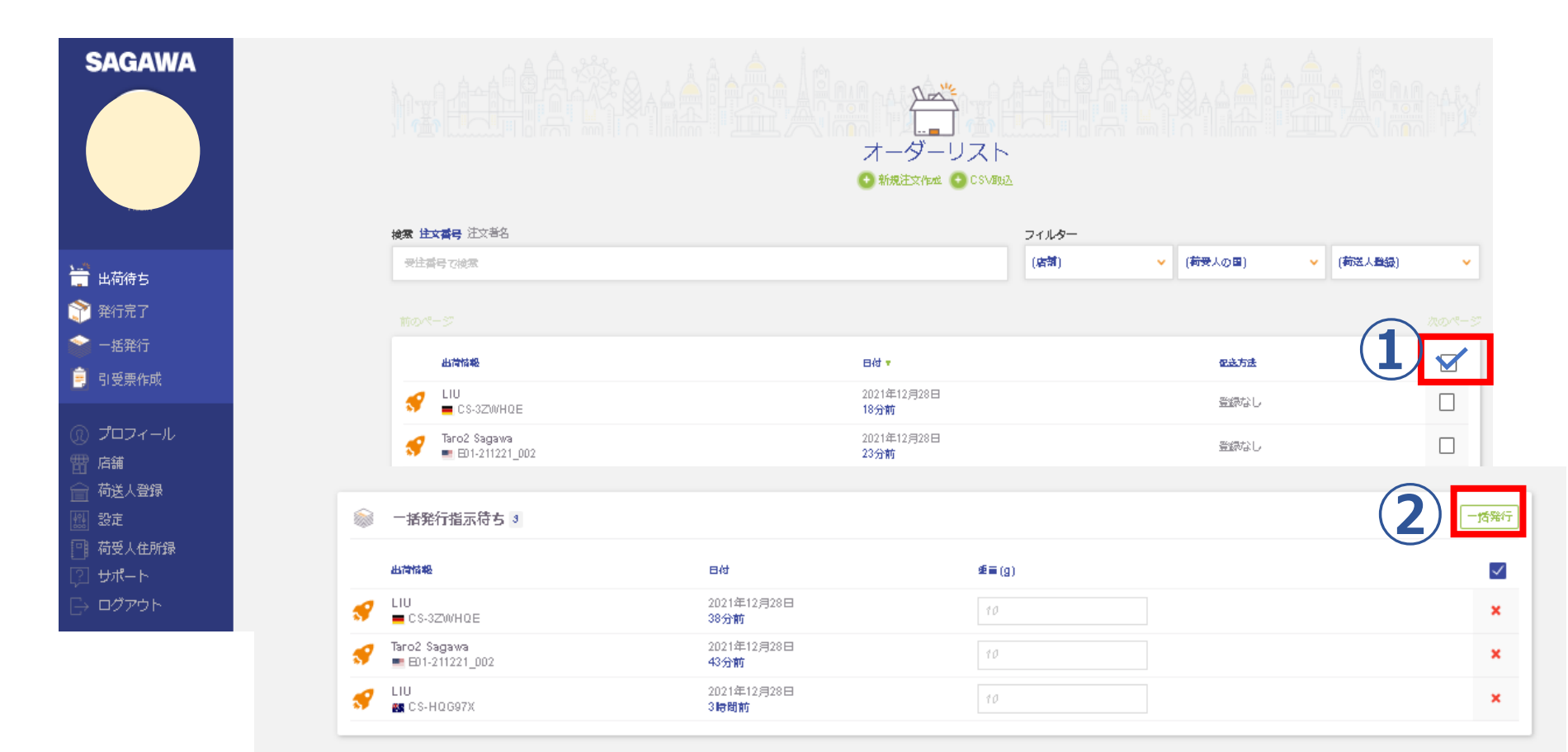

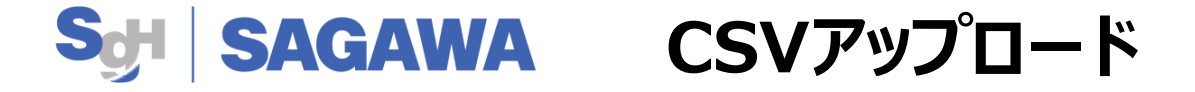

5. (6) 貨物の詳細情報は反映されるため入力は不要となります

①保険加入が必要な場合は商品価額を入力してください
 ②右下の「印刷」ボタンをクリックするとデータが「発行完了」に登録されます

| _            |                                                                                                    |                                   |                                                                                                    |
|--------------|----------------------------------------------------------------------------------------------------|-----------------------------------|----------------------------------------------------------------------------------------------------|
| *            |                                                                                                    | □ 貨物の詳細                           | 浸 宛先 ✓ 編集                                                                                                    |
|              |                                                                                                    | サイズ (縦×横×高)/ 梱包材 重量               | liu                                                                                                    |
| <u></u>      |                                                                                                    | ··· ×                             | shanxı<br>beijing                                                                                                    |
| <b>^</b>     |                                                                                                    |                                   | 北京<br>04444 北京 北京                                                                                                    |
| <u></u>      | 受注番号で検索                                                                                                    | ☐ 內容最種別                           | China                                                                                                    |
| Ē            | S in CS-LT2D3N                                                                                                    | 赠答品                               | <ul> <li>\scillabol{15034546428} \vec{mathbf{mathbf{mathb}{mathbf{mathbf{mathbf{mathbf{mathb}{mathbf{mathbf{mathb}{mathbf{mathbf{mathbf{mathb}{mathbf{mathb}{mathbf{mathbf{mathbf{mathb}{mathbf{mathb}{mathbf{mathb}{mathbf{mathb}{mathbf{mathb}{mathbf{mathb}{mathbf{mathbf{mathb}{mathbf{mathb}{mathbf{mathb}{mathbf{mathb}{mathbf{math}{mathbf{mathb}{mathbf{math}{mathbf{math}{mathb}{mathbf{math}{mathb}{mathb}{mathbf{math}{mathb}{mathb}{mathb}{mathb}{mathb}{mathb}{mathb}{mathb}{mathb}{mathb}{mathb}{mathb}{mathb}}mathbf{math}{mathb}{mathb}}mathbf{math}}mathbf{math}}mathb{math}{mathb}}mathbf{math}}mathbf{math}}mathbf{mathb}}mathbf{math}}mathbf{mathb}}mathbf{mathb}}mathbf{math}}mathbf{math}}mathbf{mathb}}mathbf{math}}</li></ul> |
|              | 🚀 <sup>萩原</sup><br>■ CS-MTCDBT 🛛 ▷                                                                                                    | ◎ 損害要償額                           | 1 発送人                                                                                                    |
| ( <u>1</u> ) | 😴 2000 - 2000 - 2000 | 1,15000 JPY 任意                    | 佐川急便東京営業所 (135-0062, TOKYO, JAPAN) 🗸 🗸 🗸                                                                                                    |
|              | ● S-LMKVYC/Rgo ● ■ CS-LMKVYC/Rgo                                                                                                    |                                   | 」<br>毎に広じて保険付欠をや願いいたします                                                                                                    |
| <br>1==1     | 「 🦅 遭 CS-LMKVYC/ABA 🗮 🦔 🕑                                                                                                    | ※商品価格とり日を超えて20万日以下の場合は、必要         | 安に心して体険的体をの顔いいたしよう                                                                                                    |
|              | <b>ぎ</b> 50<br>■ CS-VS2KJA                                                                                                    | → 貨物内容<br>□ 全て選択する(しない) + 追加 / 編集 | 合計金額:¥10,000                                                                                                    |
|              | yamada<br>■ CS-REWING                                                                                                    |                                   |                                                                                                    |
|              | <b>ず</b> ₱村 光-<br>■ CS-U4WIBS ▷                                                                                                    | Printed Books V Japan V           | ¥10,000 ×1 ¥10.000 mm                                                                                                    |
|              | <b>♂</b> 山田太郎<br>■ 22274 ▷                                                                                                    |                                   | 2 🖨                                                                                                    |
|              | 🛹 Robin Batman                                                                                                    |                                   |                                                                                                    |

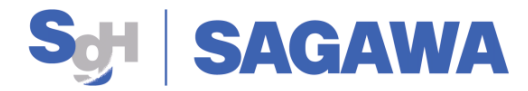

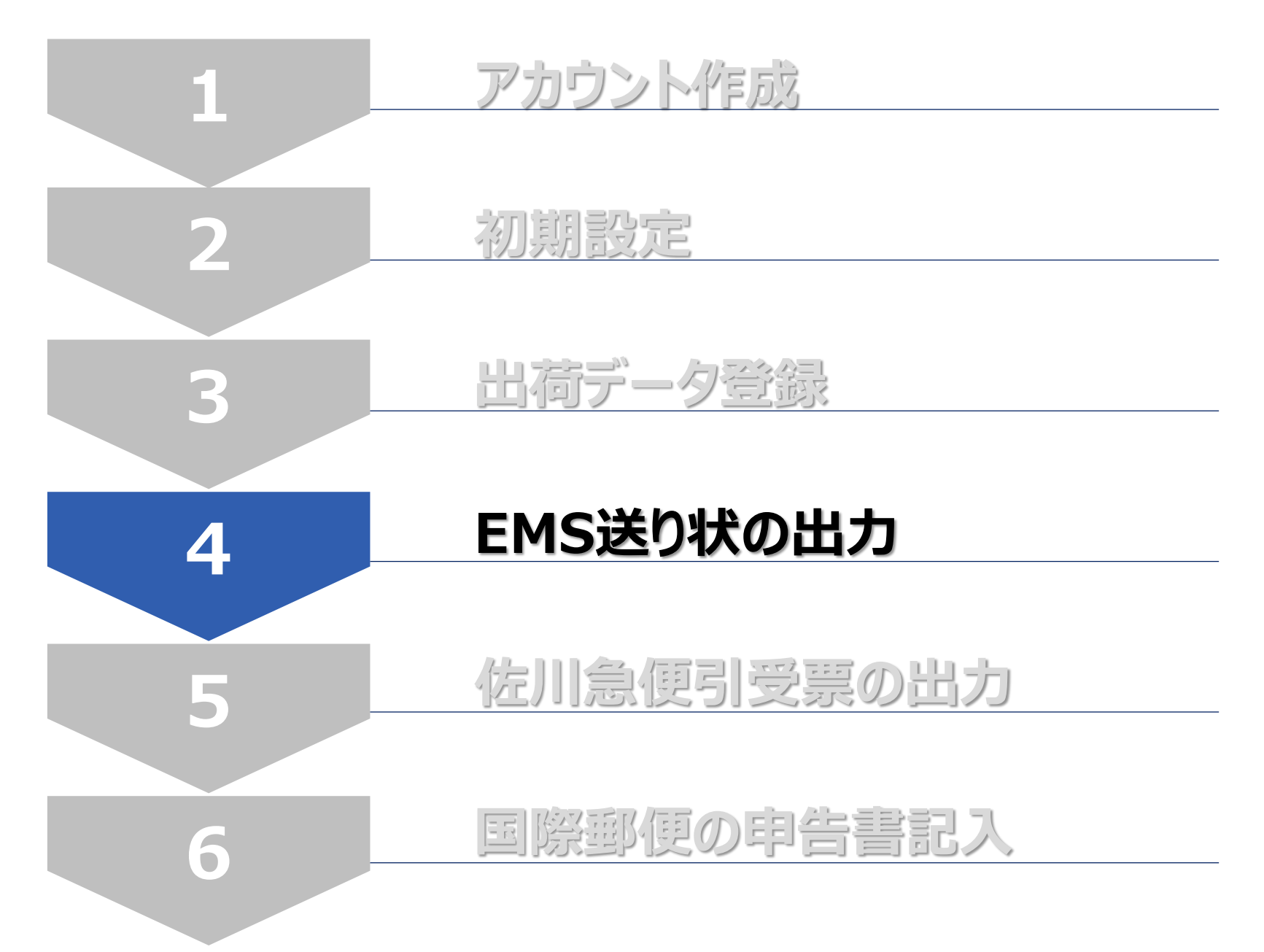

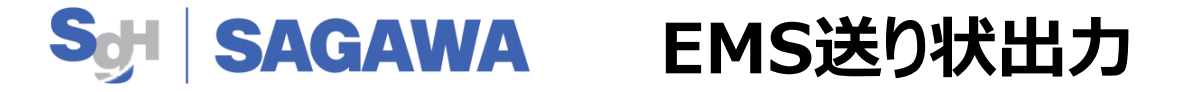

- 6. (1)登録した貨物情報から送り状は下記のように出力いただけます
  - ① 「発行完了」をクリック

②出力したいデータの「送り状ボタン」をクリックすると印刷ページに移行します

③「印刷マーク」をクリックいただき印刷してください(A4用紙は必須、白黒・カラーどちらでも可)

| SAGAWA                                |                                                                                                    | 発行完了<br>● 第753                                                                                                    |                                                                                                    |                          |             |
|---------------------------------------|----------------------------------------------------------------------------------------------------|----------------------------------------------------------------------------------------------------|----------------------------------------------------------------------------------------------------|--------------------------|-------------|
|                                       | <b>检索 追踪离号</b> 注文番号                                                                                                    | フィルター                                                                                                    |                                                                                                    |                          |             |
|                                       | 道惑誓号または住文誓号で検索 (全術入力)                                                                                                    | (荷受人の国)                                                                                                    | ▼ (運送会社) ▼                                                                                             | (店開) 🗸                   | (開始日) (総丁日) |
| 新 発行完了                                |                                                                                                    |                                                                                                    |                                                                                                    |                          |             |
|                                       | 追透 <del>酒弓</del><br>山街                                                                                                    | オーダー<br>日村 ▼                                                                                                    |                                                                                                    | ス <del>テ</del> イタス<br>送料 | アクション       |
|                                       | EN140597125JP LL<br>國際通便 EMS                                                                                                    | <b>≣</b> gdghdghf<br>2021/11/22                                                                                                    |                                                                                                    | · ** (2)                 | 送り状 🗸       |
| 雷 店舗                                  | EN139663961JP 🔥                                                                                                    | 💻 utyurtuytr                                                                                                    |                                                                                                    | • <u>**</u>              | (2014)      |
|                                       |                                                                                                    | 発行完了                                                                                                    |                                                                                                    |                          |             |
|                                       | をかめて<br>ありた<br>はないのでにないないでの<br>したののでにないのでの<br>したいのでのでのでの<br>したいのでのでのでの<br>したいのでのでのでの<br>したいのでのでのでの<br>したいのでのでのでの<br>したいのでのでのでの<br>したいのでのでのでの<br>したいのでのでのでの<br>したいのでのでのでの<br>したいのでのでのでの<br>したいのでのでのでのでの<br>したいのでのでのでの<br>したいのでのでのでのでの<br>したいのでのでのでのでのでの<br>したいのでのでのでのでのでのでの<br>したいのでのでのでのでのでのでのでのでのでのでのでの<br>したいのでのでのでのでのでのでのでのでのでのでのでのでのでのでのでのでのでのでので                                                                                                    | ド郵便<br>物品用(For goods) * E N 1<br>お問い合わせ)<br>(Tem number)<br>e mailed<br>emailed<br>mon) 目Context 1000000000000000000000000000000000000                                                                                                    | BN 134 278 255 JP                                                                                      | - (100)                  |             |
| ▶ □ 荷浩ち                               | seller<br>Sending Agent_Sagawa Express                                                                                                    | 28<br>Total gross weight 15<br>To (Addressee) Name                                                                                                    | Address                                                                                                |                          | アクション       |
| ● ● ● ● ● ● ● ● ● ● ● ● ● ● ● ● ● ● ● | KOTO KU 2-13-32<br>SHINONOME<br>TOKYO<br>TOKYO                                                                                                    | liu<br>shanxi<br>bpijing<br>北京                                                                                                    |                                                                                                    |                          | 送り状 🖌 🏛     |
| 👚 一括発行                                |                                                                                                    | 北京                                                                                                    | Postal Code 04444                                                                                      |                          |             |
| 引受票作成                                 | Postal Code 135-0062<br>TEL 0570010349 FAX                                                                                                    | Country CHINA                                                                                                    |                                                                                                    |                          | 送り状 🖌 🏛     |
| <ol> <li>プロフィール</li> </ol>            | 内容品の詳細な記載 Detailed description of conter<br>Pr inted Books                                                                                                    | 163+ Perstanding of the second second seco | 内容品の世話<br>Vala<br>JP(10000<br>次の連合はロビ×をつけてください<br>Insert a cross (×). If the item contains.            |                          | 送り状 🖌 💼     |
| 「話」店舗                                 |                                                                                                    |                                                                                                    | X 協物 日初日見本<br>Commercial sample<br>日本の Sale of goods こその他                                              |                          |             |
| 荷送人登録                                 |                                                                                                    | No commercial value for distance purpos                                                                                                    | 22:255     Returned goods      世界     Documents     日本円換算合計(円)     10000 yes                           |                          | 送り状   🕶     |
| (鉄) 設定                                | OPENDERRICHSGCA.     ERRodelinto.     Red.Aug.     Control of Augure and Augure and Augure a | 20万円超 申告対象郵便物<br>Number of this pieces                                                                                                    | ご注意!         この用紙は送り状です。<br>専用パウチに入れてください。         社員種原用                                               |                          | 送り状 🗸 🍵     |
| 荷受人住所録                                | ご署名Signature of the sender                                                                                                    | 間日<br>Total number of pieces                                                                                                    | (To Post and Customs Officer)<br>This is EMS Dispatch Note. Proof<br>of delivery attached on the back. |                          |             |
|                                       |                                                                                                    | - 山坂の後 東田パウチにつわてください<br>2021/10/28                                                                                                    |                                                                                                    | ¥                        | 送り状 🖌 💼     |
|                                       |                                                                                                    |                                                                                                    |                                                                                                    |                          |             |

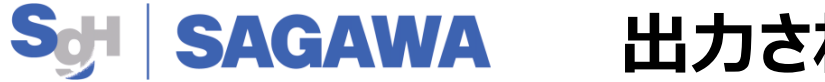

## 出力されたEMS送り状

7. (1)出力された送り状や書類に署名欄にお客様の署名をしていただきます

①専用システムで出力した書類(A、B、C)は、記載内容や必要枚数の確認は不要となります

※(B)税関申告書及び(C)インボイスは貨物の種類や仕向地によって、出力されない場合もあります

② EMS送り状ご依頼主控以外の出力された書類に署名する必須があります

③EMS送り状ご依頼主控はお客様にて保管してください

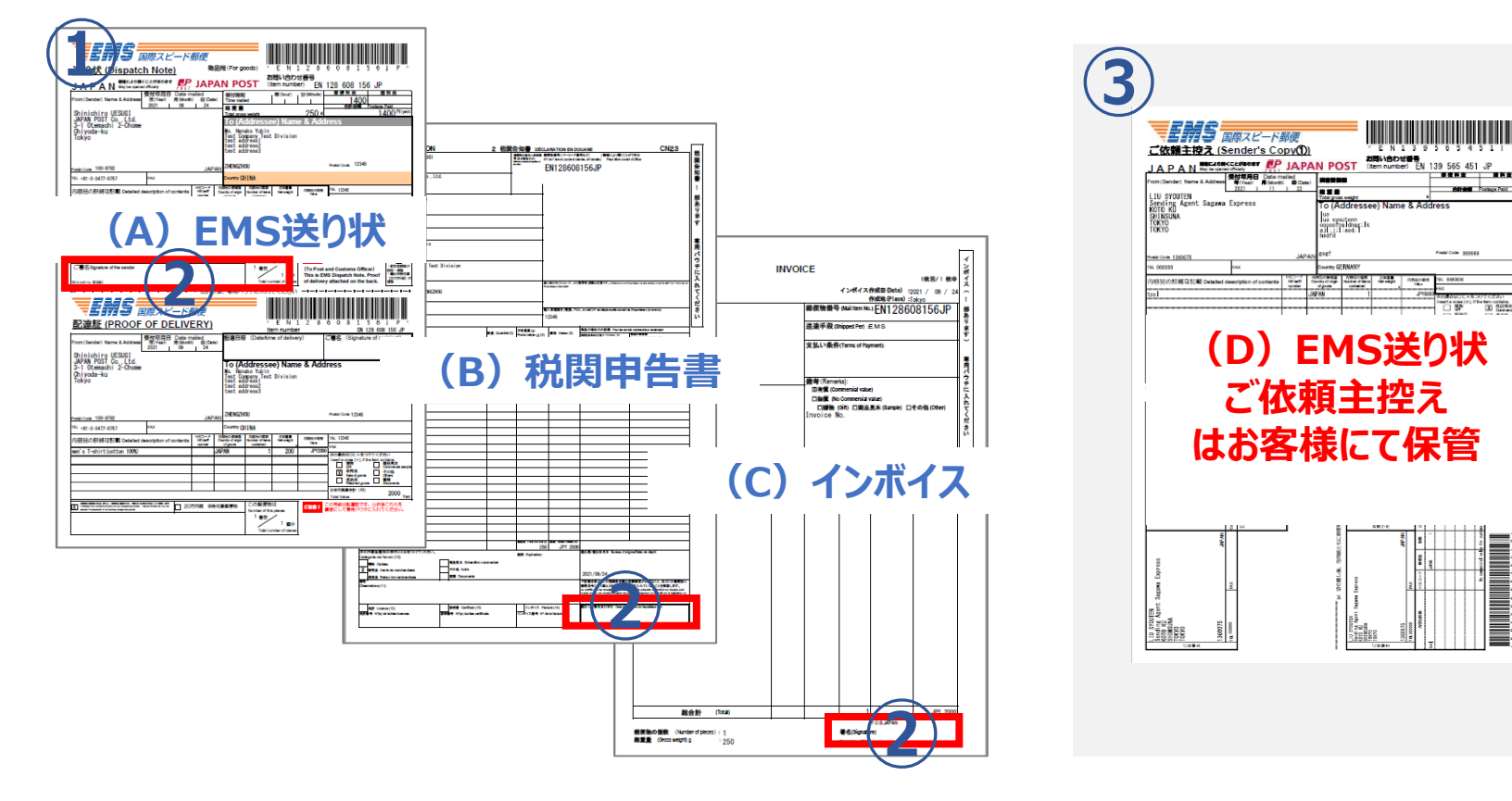

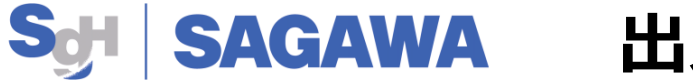

## 出力されたEMS送り状

## (2) 署名された送り状や書類は専用パウチに入れ貨物に貼付いただきます

下記の書類(ABC)を専用パウチを使用して貨物に貼付してください

専用パウチは弊社にてご用意させていただきます(担当ドライバーもしくは営業所へお問合せください) EMS送り状が見えるように必ず専用パウチに入れてください

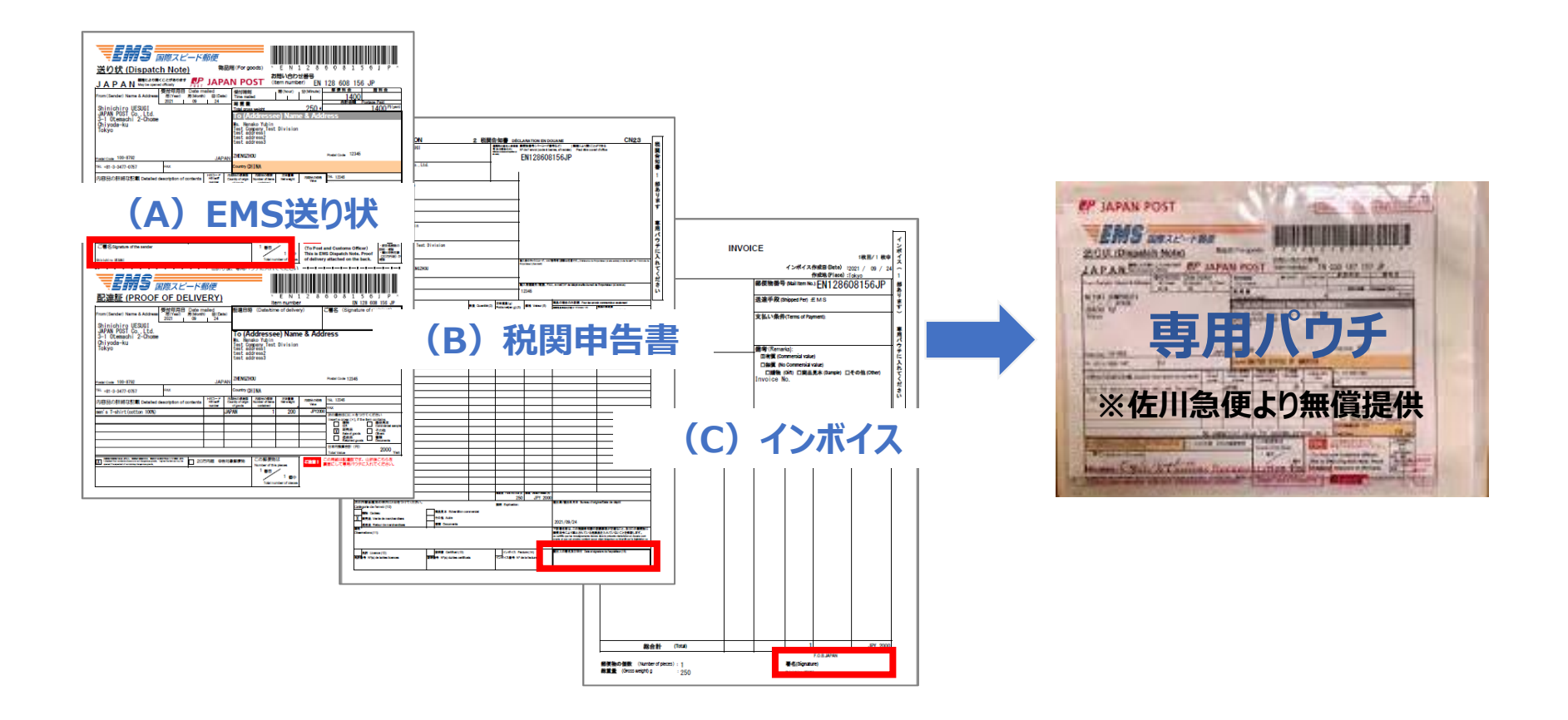

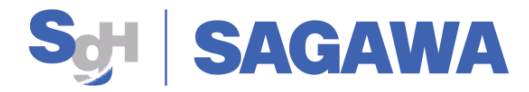

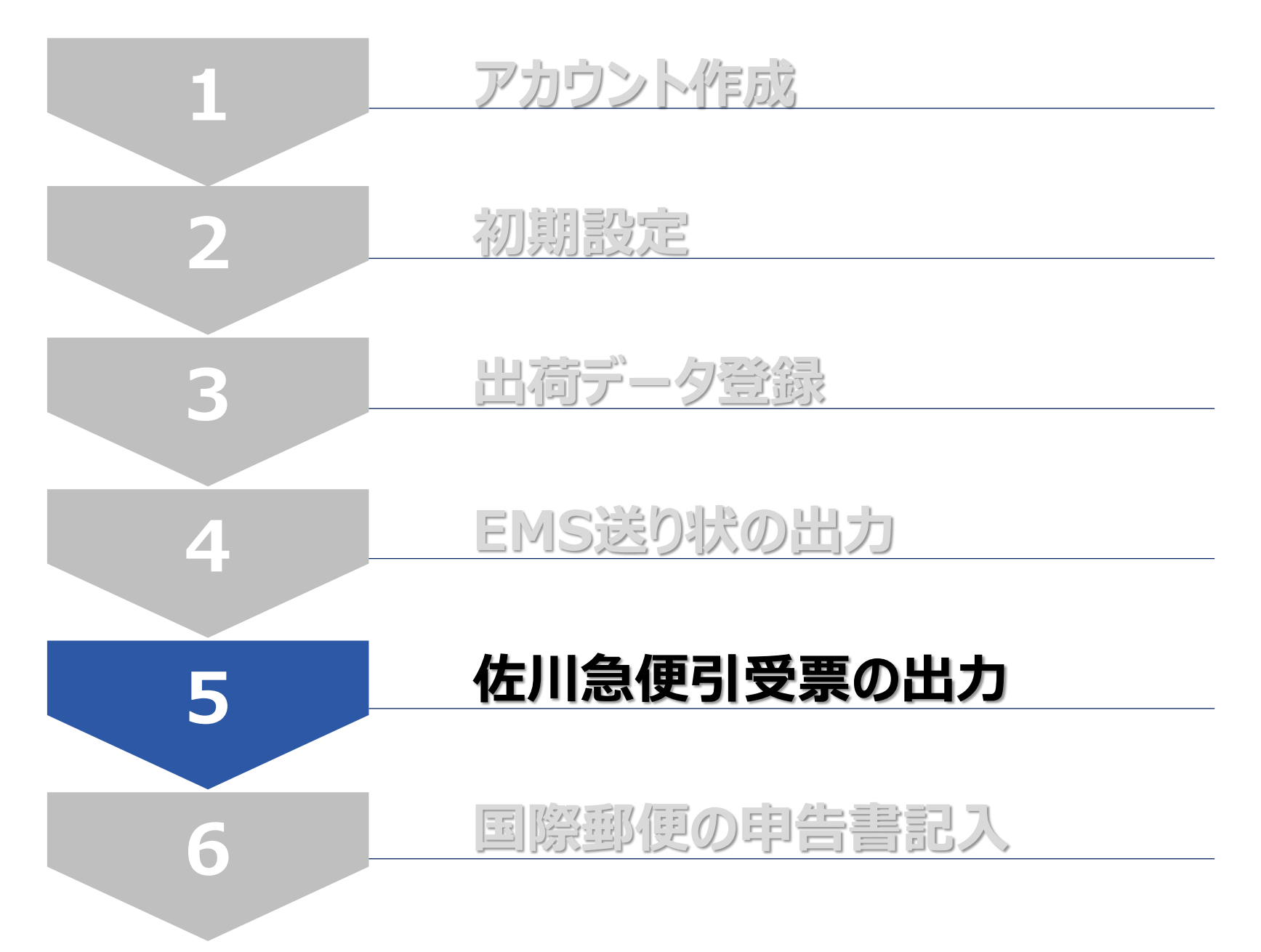

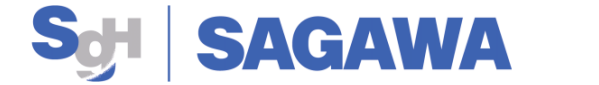

## 引受票・差出票の出力

- 8. (1)当日出荷分の送り状が出力完了しましたら差出票の出力をお願いいたします ①「引受票作成」をクリック
  - ②「後納差出票」をクリック、下記に一覧が表示されます
  - ③対象データの「表示」ボタンをクリックして印刷してください

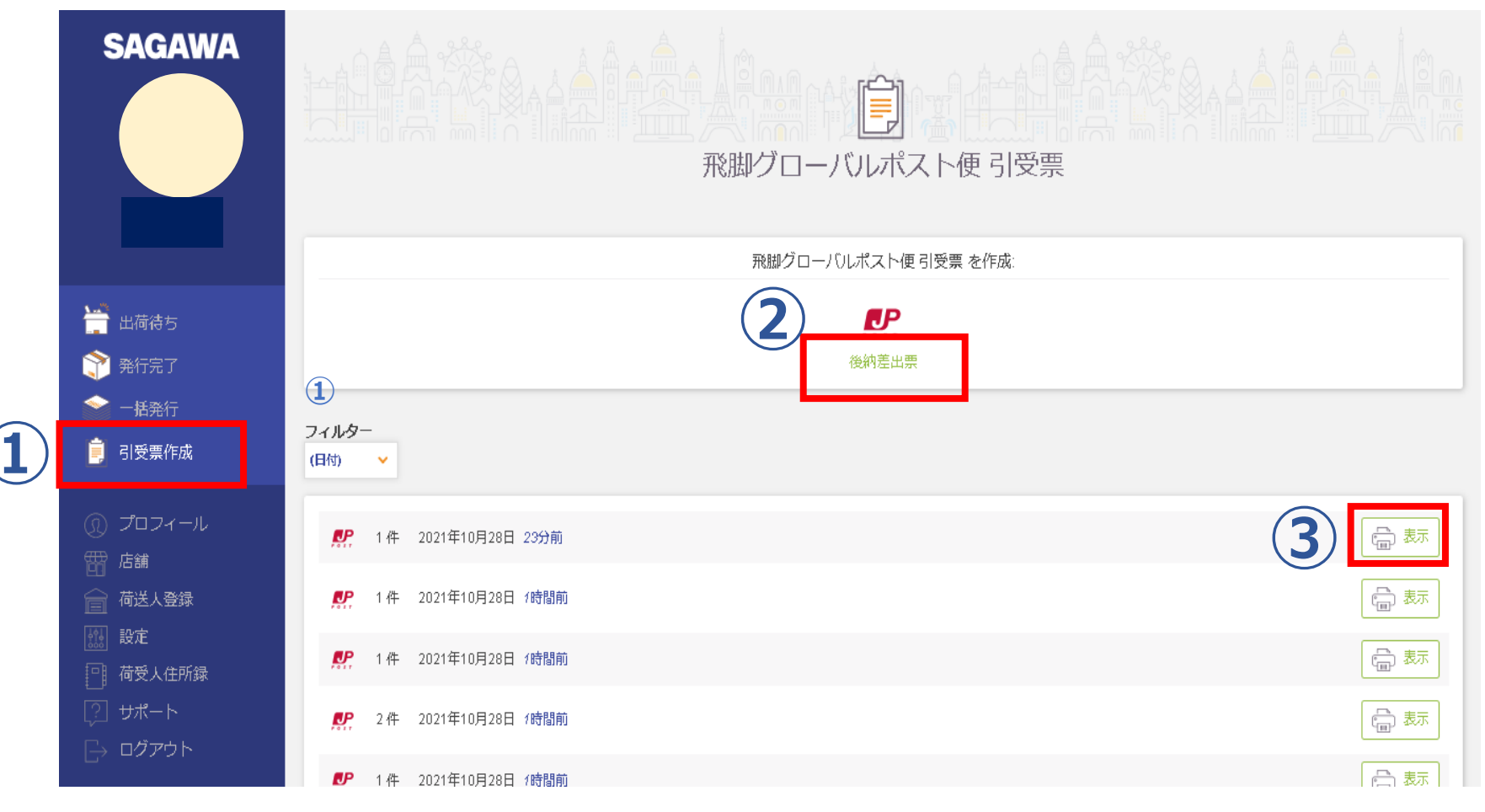

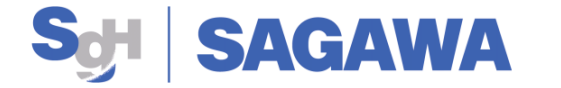

## Sold SAGAWA 引受票・差出票の出力

(2)後納差出票を出力、印刷ボタンをクリックで下記の書類が出力されます 後納差出票で出力される書類は記載内容や必要枚数の確認は不要となります 出力された書類は貨物への貼付は不要で、集荷ドライバーへすべてお渡しください

1] 引受票

| SAGAWA                                                                                                    |                              | 2                                       | 後納                          | 郵便                 | 物等           | FZ | 差出票                                                                                                    |                                                          |                             |                            |             |                           |                                                                                             |                                                                                                    |        |
|----------------------------------------------------------------------------------------------------|------------------------------|-----------------------------------------|-----------------------------|--------------------|--------------|----|----------------------------------------------------------------------------------------------------|----------------------------------------------------------|-----------------------------|----------------------------|-------------|---------------------------|---------------------------------------------------------------------------------------------|----------------------------------------------------------------------------------------------------|--------|
| 360856239245                                                                                                    | 2021年10月04日 08:54            | 更物等差                                    | 出票                          |                    |              |    | ③ご依頼主相                                                                                                    | 羕控                                                       |                             |                            |             |                           |                                                                                             |                                                                                                    |        |
| 飛脚グローバルポスト                                                                                                    | •便 引受票                       | <u>し名</u><br>世紀<br>一郎<br>1939年日 1234561 | 7890-123456-123456          | 7890-000001        | m            |    | / <u>国際小包 ご依頼主控</u><br>1                                                                                                    |                                                          |                             |                            | <b>④受</b> 取 | 書                         |                                                                                             | オ局技                                                                                                    | c      |
|                                                                                                    |                              | :り、後前部便物<br>の部便物等は、<br>約します。            | 等を豊し出します。<br>郵便法等の法令に違      | 変した内容の都便等          | 地帯ではない       |    | Ma. Mensko Yabin Test Division<br>1 test address2 test address2 20002000                                                                                                  | 第二日村<br>2021/09/24<br>内容系統制<br>原売品制<br>原売品               | √国際                         | 小包                         | 受取書         | 100 100 100 100 100 100   |                                                                                             |                                                                                                    | RHS#04 |
| SAGAWA                                                                                                    | ドライバー控え<br>2021年10月20日 10:53 | 1 通(御)の<br>料会等<br>¥1,400<br>¥2,400      | の<br>通信の<br>勝利会<br>¥0<br>¥0 | 1 ¥1,40<br>1 ¥2,40 | 端而<br>0<br>0 |    | TEL 12345<br>De person in charge International Buiness<br>International Second Second Second Second Second Second Second Second Second Second Second Second Second Second | 2000 n<br>2000 n<br>2000 n<br>2000 n<br>2000 n<br>2000 n | 7890-00<br>2                | 0001                       |             | 金出日行 2021/09/24<br>日付印得印模 | ENGLATEN KLUMATEN<br>Ensko Yabin Yest Division<br>addrea2 test addrea3 225962900            | BEALBEARD & C.C.MBLART.<br>単立 ロイオ<br>2021/09/3<br>アロチェース<br>取引用、アロチェース<br>のののの                                                   |        |
| <sup>300005244420</sup><br>飛脚グローバルポスト                                                                                                 | •便 引受票                       |                                         |                             |                    |              |    | STATES OF AMERICA                                                                                                    | 2000 m<br>NGARS                                          | 経営では3                       | 8月ません。                     |             |                           | TEL 12346<br>reon in charge international Business<br>zz address 2 yyyyyyyy address 3 zzzz/ | 200 8 88018<br>1400 H 1400 H<br>RT1918<br>1400 H<br>1400 H<br>1400 H<br>1400 H<br>1400 H<br>1400 H<br>1400 H<br>1400 H<br>1400 H |        |
| 出 <b>荷日: 2021</b> 年10月20日                                                                                                    | <b>差出予定日: 2021年10月21日</b>    |                                         |                             |                    |              |    |                                                                                                    |                                                          | (왕 년)<br>18156JP<br>19685JP | No<br>26<br>27             | 郵便物の種類      | 治跡番号                      | OF AMERICA TEL +08-123458789                                                                | 2400 H H                                                                                                    |        |
| 〒 6050012<br>KYOTO HIGASHIYAMA KU SAIKAISHICHO<br>お京子本語様<br>Te: 880 1234 000<br>瞬窖コード: 12345678000                                    |                              |                                         |                             |                    |              |    |                                                                                                    |                                                          |                             | 28<br>29<br>30<br>31<br>32 |             |                           |                                                                                             |                                                                                                    |        |
| <mark>引受票は2枚</mark>                                                                                                    | 出力されます                       |                                         |                             |                    |              |    |                                                                                                    | ABARS A                                                  |                             | 33<br>34<br>35<br>36       |             |                           |                                                                                             |                                                                                                    |        |
| 。<br>・お客様控え<br>・ドライバー控                                                                                                    | <del>え</del>                 |                                         |                             |                    |              |    |                                                                                                    | 00580<br>00580                                           |                             | 38<br>39<br>40<br>41       |             |                           |                                                                                             |                                                                                                    |        |
| 6 《 《 》 《 》 》 《 》 》 》 》 》 》 》 》 》 》 》 》                                                                                               | 差出影便局<br>京都中央影便局             |                                         |                             | 2 ¥3, 80           | 0            |    |                                                                                                    | ABARN<br>ABARN                                           |                             | 42<br>43<br>44<br>45       |             |                           |                                                                                             |                                                                                                    |        |
| お問い合わせ電話番号 075-681-8181<br>佐川急便株式会社 京都市南区上島羽角田町68番地<br>当社の損害賠償額(以下「限返額」)は済物1届につき2<br>ただし日本郵便(株)の「EMS損害賠償制度」の利用申<br>その申出損害要償額を限度額とします。 | 万円です。<br>出があった荷物は、           |                                         |                             |                    |              |    | ]                                                                                                    | ABANA A                                                  |                             | 46<br>47<br>48<br>49<br>50 |             |                           |                                                                                             | **************************************                                                                                           |        |
|                                                                                                    |                              |                                         |                             |                    |              |    |                                                                                                    |                                                          |                             |                            |             | 1 / 1                     |                                                                                             |                                                                                                    |        |

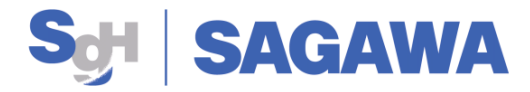

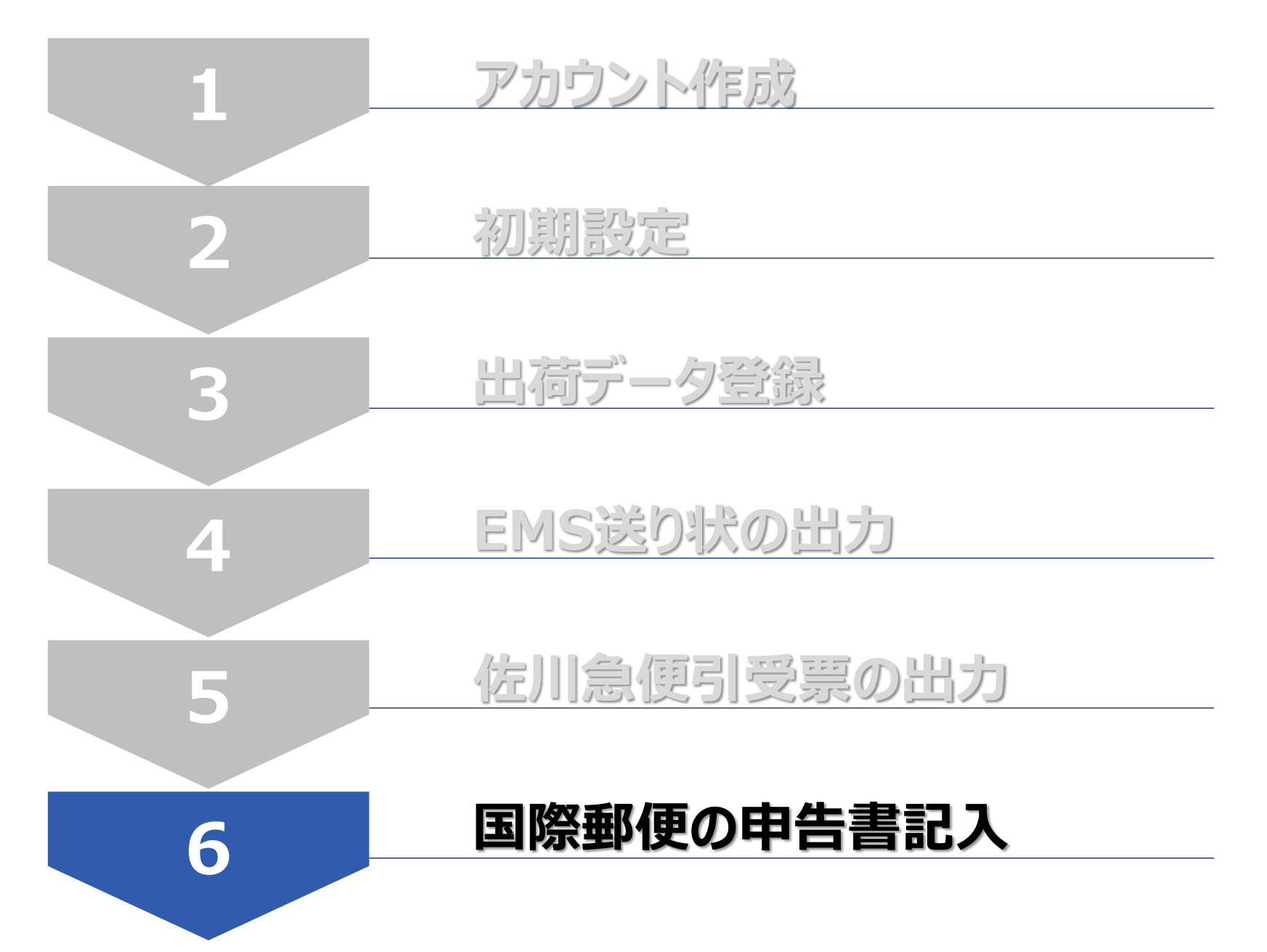

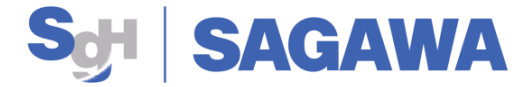

## 国際郵便の申告書

- 9. 飛脚グローバルポスト便を利用いただくには、国際郵便の申告書を提出いただきます
  - ①記載事項を確認いただき各項目に確認の<u>チェック</u>図をお願いいたします
  - ②日付及び署名欄の記入をお願いします
  - ③国際郵便の**申告書は出荷毎**にご用意ください

| 下記事項をお読みし<br>Please read the question                                                                                                    | ただき、全ての項目<br>s below, place a check to                                                                                                    | に確認のチェック<br>p confirm each one, an                                                                                                    | の<br><b> 一 一 一 一 一 一 一 一 一 一 一 一 一 一 一 一 一 一 </b>                                                                                             | 開 <mark>の記入</mark> をお願い<br>sign the form.                                                                                    | します。                                    | 航空機の安全                                                                                                    |
|----------------------------------------------------------------------------------------------------|----------------------------------------------------------------------------------------------------|----------------------------------------------------------------------------------------------------|----------------------------------------------------------------------------------------------------|----------------------------------------------------------------------------------------------------|-----------------------------------------|----------------------------------------------------------------------------------------------------|
| 通関電子データ                                                                                                    | EAD(Electronic /                                                                                                    | Advance Data)                                                                                                    |                                                                                                    |                                                                                                    |                                         | されるお客様<br>関連法規によ                                                                                                    |
| 2021年1月1日より、物<br>道徳されていない郵便<br>送信のため、国際郵便マ<br>Starting January 1st, 2021<br>he delayed or returned, a                                                                                                    | えを内容品とする国際<br><b> 急は、名宛国で連話・返</b><br>イページサービスをご<br>electronic advance data<br>rd postal charges will no                                                                      | 即便を差し出す際には<br><b>高のおそれがあります</b><br>利用ください。<br>(EAD) must be transm<br>t <b>be reimbursed</b> . To se                                                  | t、「通射電子データ」の<br><b>f(この場合、郵便料金</b><br>itted for items containin<br>md EAD, please use the                                                     | 送信が義務となり、<br>は <b>返還することができ</b><br>g goods. Items sent with<br>International Mail My Pr                                      | ません)。<br>nout EAD may<br>lige Service". |                                                                                                    |
| 通関電子データ送<br>Lunderstand the explan                                                                                                    | 信義務化について<br>ation above about EAD.                                                                                                    | 理解している。                                                                                                    |                                                                                                    |                                                                                                    |                                         | 在<br>定xplostves<br>把<br>Promotis                                                                                                    |
| 航空危険物 🗛                                                                                                    | viation dangerous                                                                                                    | goods                                                                                                    |                                                                                                    |                                                                                                    |                                         | 2797                                                                                                    |
| 郵便物の内容品格<br>I definitely know the co                                                                                                    | を見体的に把握し、<br>Intents of this package a                                                                                                    | 全ての内容品をラ<br>nd have described eve                                                                                                    | ペルの内容品欄に<br>rything in the contents                                                                                                    | 記載している。<br>area of the label.                                                                                                |                                         | E                                                                                                    |
| 郵便禁制品が含ま<br>Thave confirmed the m                                                                                                    | れていないこと、4<br>ailing conditions in the d                                                                                                    | ら<br>宛国の差出条件<br>lestination country and                                                                                                    | を満たしているこ<br>ino postal prohibited g                                                                                                    | とを確認している<br>posts are included.                                                                                              |                                         | 「同じ」                                                                                                    |
| 航空危険物(以下)<br>Lunderstand avlation dat                                                                                                    | なび裏面参照)を理想<br>gerous goods (see below a<br>B焼け止め <sup>**)</sup>                                                                                                    | 解し、航空危険物が<br>nd the back side) and co<br>ヘアトニック <sup>31</sup><br>Wat Teelco                                                                           | きまれていないこ<br>minn that no aviation dan<br>まチタパコ<br>Electomic<br>Cigavethes                                                                     | とを確認している。<br>gerous goods are included<br><sup>●水<sup>NI</sup><br/><sup>Perfumes</sup></sup>                                 |                                         | Ranmable<br>794<br>Maloes<br>B<br>Craveat                                                                                                    |
| 7:4:27*1<br>Nalivish                                                                                                    | EX-2527                                                                                                    | NUDール数料*2<br>Nutholik<br>Inversion                                                                                                    | EISTANSyFU-<br>Prover Sarks/Fritals<br>Settery Couper                                                                                         | HI Bisker/C27666<br>geföre politik of 50 dagress<br>Car bes<br>B3 7.60-hälltatik till to to<br>Rocket unterfast scientig 255 |                                         | 17 放射性                                                                                                    |
| ※ 部便就算品や航空危険機<br>原動として寄使料金の運<br>In principle, if the item<br>goods or it does not m<br>※郵便業算品の推出し及び                                                                                                    | を告有していたり、名発面の引<br>はできません。<br>こののた ibe sent to the add<br>let the mailing conditions<br>体の表現物の名記録での福辺<br>での絶辺<br>での絶辺<br>での絶辺<br>での絶辺<br>のと思うのよう。<br>なったたち、売<br>定に反して、航空危険物を新 | 単出条件を満たしていなか<br>resize because it conta<br>in the destination count<br>新は、113、5591、とない<br>ansport of avlation dang<br>はの19にあっての開始的ため<br>にの様で構成した場合、開始 | ったことにより、選連できな<br>ins aviation dangerous go<br>by, we cannot refund the<br>ます。<br>gerous goods are subject<br>の用いての価金と即要地とし<br>に150条に本づき用来的/50 | かった場合、<br>ods or postal prohibited<br>postage.<br>to <u>criminal penalties.</u><br>で進し出した <b>多</b> の放映の向<br>万円以下の側面)の利息と(    | となります。<br>ります。                          | Radioactiv<br>Nitiz<br>Note 2                                                                                                    |
| The sending of postal )<br>・實便法第12条に定める服<br>・航空法第86条第2項の基                                                                                                    |                                                                                                    | - Inclusion and a                                                                                                    | its to customs                                                                                                    |                                                                                                    |                                         | ※注1-2 伝染性神病<br>Note 1 & 2: Infects                                                                                                    |
| The sending of pastal ;<br>・<br>郵便送第12条に定める第<br>・<br>単位注第86条第2項の基<br>税関への告知義                                                                                                    | 務 Obligation to                                                                                                    | disclose conten                                                                                                    |                                                                                                    |                                                                                                    |                                         | international Mail 1<br>※注3 単時に取り付                                                                                                    |
| The sending of postal )<br>- 単低活用 2% に思から参<br>- 単の注用 2% に思から参<br>- 単の注用 2% にからか<br>- 単の合われ 2000<br>内容品の合計価格<br>(m向 の税かに回知した)<br>Decs the total value of<br>Note: The total value of<br>Note: The total value of | 務 Obligation to<br>(※)が20万円を載<br>#613.%での時後の合計#18<br>the contents exceed 200<br>the contents of all item                                                                     | はなりまたでいてい<br>えているか。<br>2.000 yen?<br>s when sending multip                                                                                            | ちらかにチェックしてください。<br>ase select one of the checka<br>ile items to the same ad                                                                   | tress.                                                                                                    | 200,000 yen<br>or loss                  | Note S: Lithium Bal<br>mail. (This service<br>[首張建告]<br><u>(首都提</u> )<br>第12条 (音樂開解版)                                                                                                    |
| The sending of postal,<br>書紙法計名に定める<br>- 創口法部66条版23000<br>税間への告知都<br>内容品の合計価格<br>(余合の税): 国際しにす<br>Dess the total value of<br>Note: The total value of                                                           | 着 Obligation to<br>(※)が <mark>20万円を載</mark><br>esil.まての時間の計算的<br>the contents exceed <u>Poc</u><br>tithe contents of all item                                                | るまたりちゃ Conten<br>またいるか。<br>どう<br>2000 yen<br>s when sending multip                                                                                    | B5かにチェックしてください。<br>ase select one of the checks<br>lie items to the same ad                                                                   | REYELAG<br>Excendi<br>200,500 yen<br>dress.                                                                                  | 2012000 yer<br>or load                  | Note 3: Lithium bai<br>mail. (Thi service<br>[ III 6: Lithium bai<br>2: Lithium bai<br>2: Lit |

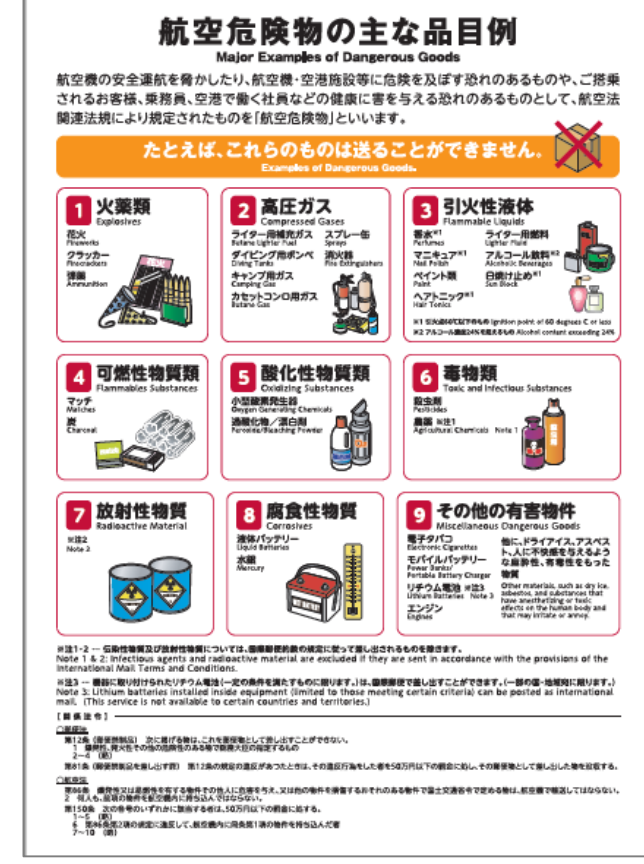

国際郵便の申告書はセールスドライバーへお問合せもしくは下記のURLよりダウンロードいただけます

https://www.post.japanpost.jp/int/use/restriction/airmail/declaration.pdf?190401

## Sold SAGAWA Q&A

### 10. Q&A

- Q1:EMS送り状に表示される料金は請求料金になりますか?
- A1:正規料金が表示されます。請求される料金については担当セールスドライバーにご確認ください
- Q2:国際郵便の申告書のチェックと署名が漏れた場合はどうなりますか?
- A2:原則郵便局へ差出すことができません。チェック欄へのチェック、ご署名は漏れなくお願いいたします ※差出ができなかった場合は、集荷した貨物はお戻しいたします
- Q3:当日出荷した個数が複数の引受表を出力した後に、キャンセルが発生した場合は どのように対処すればよいでしょうか?
- A3:引受票を出力した場合はシステムで個数訂正はできません。もし修正が必要な場合、手書きで 総個数に横線を引いていただき訂正の個数を記入してください
- Q4:出荷当日以前に発行したEMS送り状、税関告知書、インボイスを使用できますか?
- A4: EMS送り状、税関告知書、インボイスは当日発行したもののみ有効となります 出荷当日以外に出力されたものについては、出荷当日に再作成をお願いいたします
- Q5: EMS送り状を出力した後に貨物情報を修正したい場合はどのように対処すればよいでしょうか?
- A5:メニューの「発行完了」をクリックいただき、該当データを削除することで出力したEMS追跡番号が 無効になります。続いて「出荷待ち」画面よりデータの修正をいただいたもので、新しい送り状を出力 して貨物に貼付ください

## Sold SAGAWA Q&A

### 10. Q&A

- Q6:出荷人情報はEMS送り状のどこ部分に反映されますでしょうか?
- A6: 「From (Sender) Name & Address」に出荷人様がローマ字で反映されます
- Q7:出荷人の住所をEMS送り状に記載することは可能でしょうか?
- A7:飛脚グローバルポスト便は弊社が差出代行者になるため住所と電話番号は担当営業所となります
- Q8:出荷人情報がEMS送り状に反映されない状況で税還付の申請に影響がありますでしょうか? A8:お客様の申告される各税務署にお問合せいただきご確認ください
- Q9:ログインする際に使用するEメールアドレスを追加することは可能でしょうか?
- A9:メニュー画面のプロフィールよりログイン情報の「Eメールアドレスを追加」から追加してください メールアドレスは複数登録が可能ですがパスワードは統一となります
- Q10:頻繁に出荷する荷受人の情報は登録、簡素化する方法がありますか?
- A10:荷受人登録をして新規注文時は「住所録」よりプルダウンにて選択が可能となります 登録方法は「荷受人登録」をクリックしていただき、基本情報を登録をしていただきます
- Q11:EMS送り状を一括出力する機能がありますか?
- A11:一括出力する機能が現状ありません
- Q12:アップロードしたCSVファイルが文字化けになりましたが、どうすればいいですか?
- A12:CSVファイルエンコードを「UTF-8【BOMなし】」に変換してください

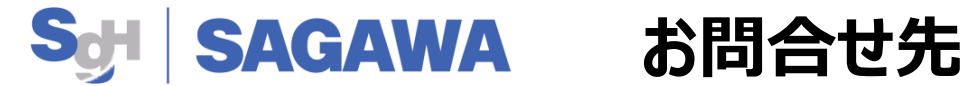

### ■ 貨物、集荷、専用パウチなど発送に関わること

お客様の担当ドライバーもしくは担当営業所までお問合せください

### ■ EMS送り状発行システムなどシステムに関わること

下記の「サポート」をクリック、お問合せ先までご連絡ください

| SAGAWA                                  | 検索 建文册号 注文者名                                   | オーダーリスト<br>・<br>・<br>・<br>・<br>新規注文作成 ・<br>この100-<br>フィルター |                            |      |
|-----------------------------------------|------------------------------------------------|------------------------------------------------------------|----------------------------|------|
| 🎬 出荷待ち                                  | 受注番号で検索                                        | (店舗)                                                       | ▼ (荷受人の国)         ▼ (荷送人登) | 録) 🗸 |
| 🅎 発行完了                                  |                                                |                                                            |                            |      |
| 3 引受票作成                                 |                                                |                                                            |                            |      |
|                                         | 出荷情報                                           | 日付 ▼                                                       | 配送方法                       |      |
| ③ プロフィール                                | <b>50</b><br>● CS-VS2KJA                       | 2021年10月27日<br>5時間前                                        | 登録なし                       |      |
| 雷 店舗                                    | 🚽 vamada                                       | 2021年10月27日                                                |                            |      |
| 荷送人登録                                   | ST CS-REWING                                   | 5時間前                                                       | 登録なし                       |      |
| 122 122 122 122 122 122 122 122 122 122 | <b>• ○ ○ ○ ○ ○ ○ ○ ○ ○ ○ ○ ○ ○ ○ ○ ○ ○ ○ ○</b> | 2021年10月26日<br>1日前                                         | 登録なし                       |      |
| - 荷受人住所録                                |                                                | 2021年10月26日                                                |                            |      |
| ? サポート                                  | ♥ • 22274                                      | 1日前                                                        | 登録なし                       |      |
| □ □グアウト 🛛 🗸                             | Robin Batman                                   | 2021年10月26日                                                | 登録なし<br>¥ 200              |      |

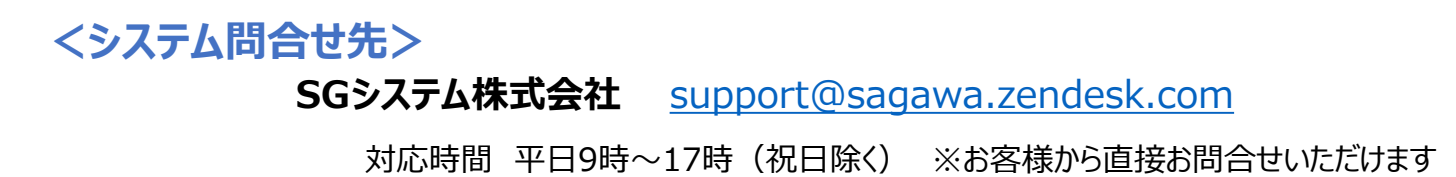

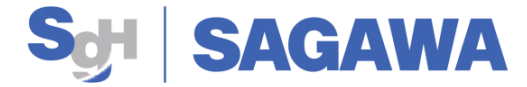

# 参考資料 【エラー対処方法】

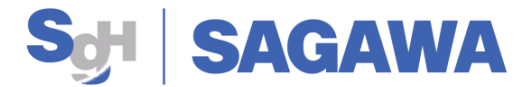

①エラー表示: [JAPANPOST] An error occurred while trying to generate your shipping label. Please see the details provided by the carrier and try again.

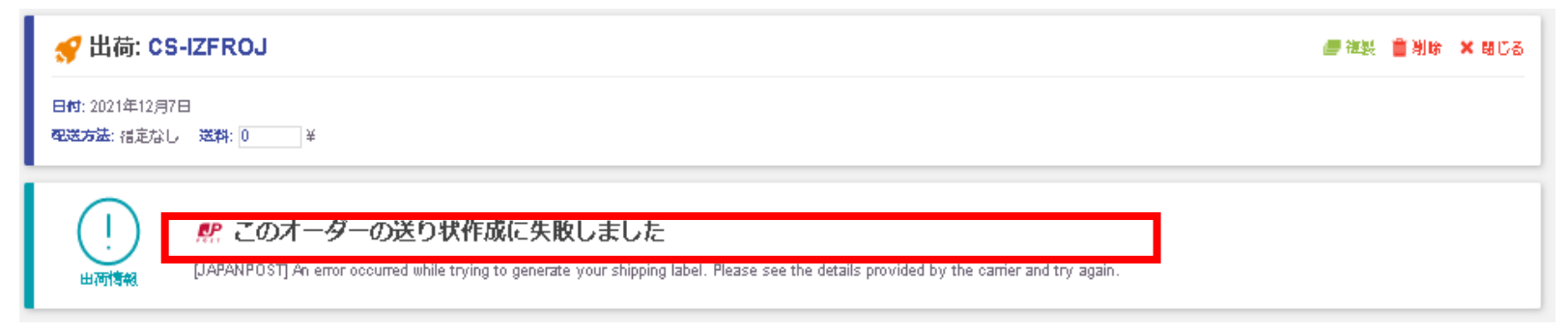

- 原因:EMS差出不可国・地域を入力したことが原因となります
- 対処方法:担当ドライバーもしくは営業所へ他の輸送サービスについてお問合せください

②エラー表示:国名 | ご指定のお届け先はお取扱できません

| <del>≪</del> 出荷: CS-IZFROJ                                         | 🟉 複製 🍵 別時 | × 803 |
|--------------------------------------------------------------------|-----------|-------|
| 日村: 2021年12月7日<br><b>電送方法:</b> 福定なし 送料: 0 ¥                        |           |       |
| ・<br>・<br>・<br>・<br>・<br>・<br>・<br>・<br>・<br>・<br>・<br>・<br>・<br>・ |           |       |

- 原因: EMS差出不可国・地域を入力したことが原因となります
- 対処方法:担当ドライバーもしくは営業所または日本郵便ホームページにて差出不可の国や地域 をご確認ください

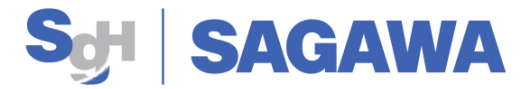

### ③エラー表示:【に使用できない文字が含まれています】

| <del>≪</del> 出荷: CS-IZFROJ                   | 🥃 神影 🍵 湖崎 🗙 間じる                    |
|----------------------------------------------|------------------------------------|
| 日付: 2021年12月7日<br><b>電送方法:</b> 福定なし 送料: 0 ¥  |                                    |
|                                              |                                    |
| (二) 貨物の詳細                                    | 浸 宛先 / 探集                          |
| デイズ (如)(物)(二) / 1920 は<br>0 × 0 × 0 cm 800 g | ooop<br>44444<br>인천광역시<br>인천광역시    |
| □ 内容品種別                                      | D0000 ⊡⊴3344                       |
| サンブル     例: XY123QZ456UP                     |                                    |
| 通 損害要償額                                      | 100 発送人                            |
| 0 JPY                                        | 〒代田室減圻(1560075, TOKYO, JAPAN) ✓    |
|                                              | Sending Agent Sagawa Express TOKYO |

■ 原因: 荷送人情報に使用できない文字が含まれている可能性があります

 対処方法:このマニュアルの7ページに記載している通りに再入力してください 【確認箇所】
 ・法人名がローマ字で入力されているか(漢字、ひらがな、カタカナ、記号などはエラー)
 ・佐川急便の担当営業所の住所が正しく入力されているか

※ハイフンなしの郵便番号を入力すると住所(ローマ字)自動的に反映されます